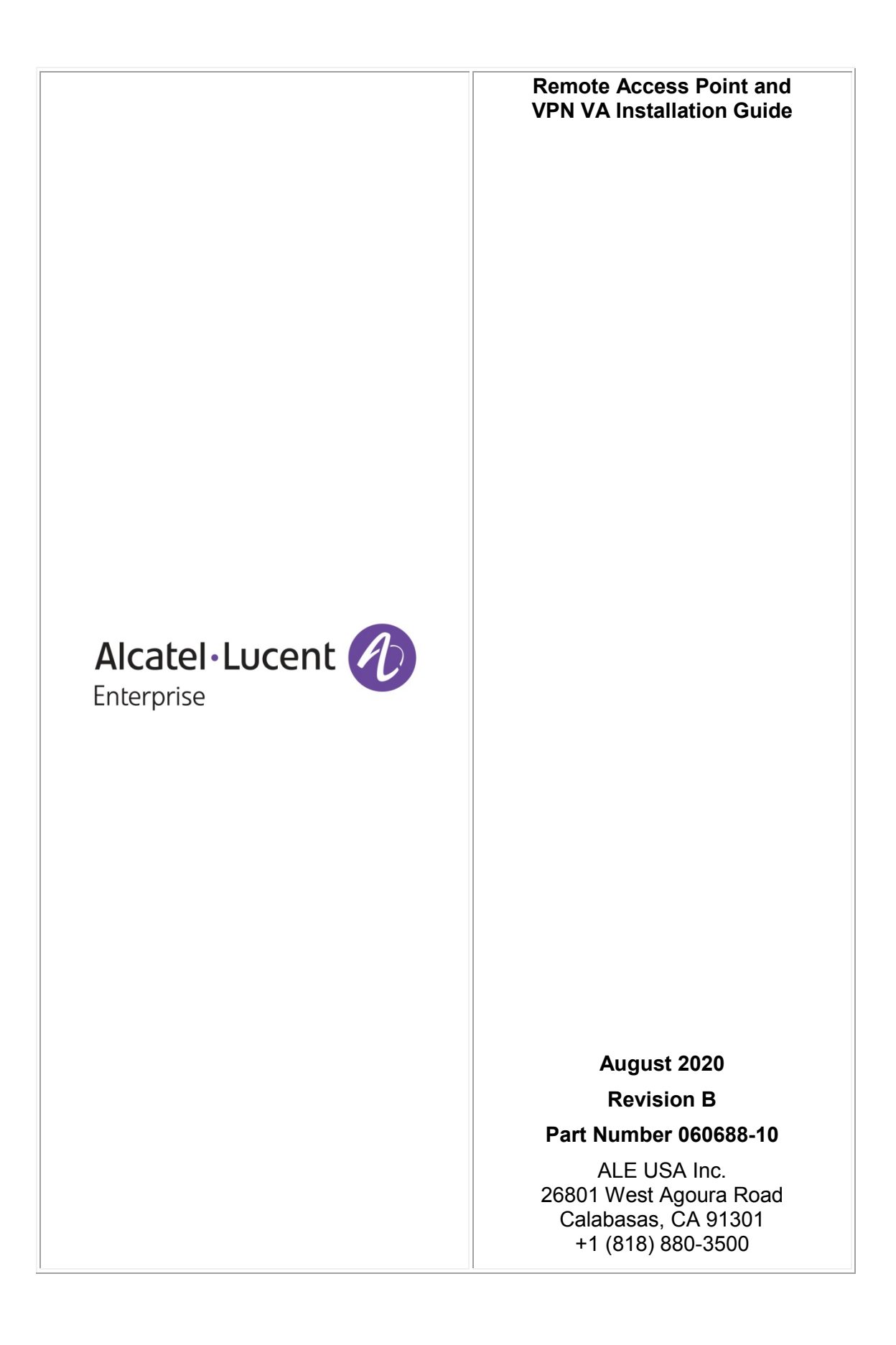

# **Table of Contents**

| Remote Access Points and VPN Tunnel Components    | 1  |
|---------------------------------------------------|----|
| VPN for Management and Data (OVE Managed APs)     | 1  |
| VPN for Data Only (OVC Managed APs)               | 2  |
| Prerequisites                                     | 2  |
| Network Topology                                  | 2  |
| Remote Access Points and VPN Tunnel Configuration | 3  |
| Creating an OmniVista Cirrus Freemium Account     | 3  |
| Add Remote APs                                    | 5  |
| Deploying/Configuring the VPN Tunnel Server       | 8  |
| Recommended VPN VA Configurations                 | 8  |
| Deploying the VPN Virtual Appliance               | 8  |
| Configuring the VPN Virtual Appliance1            | 5  |
| Configuring the VPN Data Tunnel                   | 30 |
| Create an SSID for the VPN Data Tunnel            | 34 |
| Add a Route to Reach the VPN VA from OmniVista    | 5  |
| Upgrading the VPN VA                              | 6  |
| Basic Troubleshooting Checklist                   | 1  |
| Useful Logs and Commands4                         | -2 |

# **Remote Access Points and VPN Tunnel Components**

A Remote Access Point (RAP) is an AP with a management tunnel to a remote OVE, regardless of whether a Data VPN is enabled or not. An OVC Managed AP is technically not considered a RAP since there are no Management VPN Server details to be configured. An OVC managed AP already uses a OpenVPN connection for Management communications with a VPN server in the OVC Cloud infrastructure. However, it is possible that an OVC Managed AP might need a Data VPN Tunnel to a VPN server in the Enterprise.

Components of the solution:

- Stellar APs.
- OVE/OVC.
- RAP VPN Server for Data VPN and/or Management VPN.
- Gateways and routers at customer network.

# VPN for Management and Data (OVE Managed APs)

Typically, a local AP in the Enterprise learns its OV IP address via DHCP option 138. A local AP in the Enterprise is managed by OV in the Enterprise directly. An AP at a remote site cannot be managed by OV in the enterprise as it will not be reachable directly. The connection and communication needs to happen via a VPN tunnel. An out-of-the-box AP that is not supplied with DHCP option 138 will first register with the OVC Activation Server allowing it to be configured as a RAP.

If the RAP is OVE managed:

**1.** The first connection, out-of-the-box, is to the OVC device registration server. It retrieves the setup parameters for RAP including the OVE IP to connect to.

2. The keys and parameters are exported to the RAP VPN server at corporate HQ.

**3.** The RAP then establishes a Wireguard VPN tunnel over which it connects to be managed by OVE.

**4.** Optionally, a Data VPN tunnel can be setup in OVE between the RAP and the VPN server. The tunnel keys and parameters can be exported to the VPN server at corporate HQ.

**5.** Once the Data VPN tunnel is established it can be used to tunnel the required end user services to corporate HQ.

Key points when RAP is managed by OVE:

- OVC device catalog provides options to register the AP as RAP. This is required to setup the Management VPN to the RAP VA appliance located in corporate HQ. The administrator should register the AP as RAP which allows for pre-provisioning the RAP VPN VA public IP/ OVE On-premise IP/ Security Keys etc.
- Data VPN configuration is done from OVE on the managed AP. This is required to setup the Data VPN tunnel to the RAP VA appliance located in corporate HQ.
- WLAN Service configuration is done from OVE that is managing the RAP.

# VPN for Data Only (OVC Managed APs)

An OVC managed AP can be configured for an encrypted Data VPN Tunnel to a remote VPN Server. The AP needs to be setup with the Wireguard VPN Server endpoint details allowing the AP to tunnel data traffic to the VPN server at corporate HQ.

If RAP is to be managed by OVC.

**1.** The first connection out-of-the-box for the AP is to the OVC device registration server to confirm it is an OVC registered AP.

2. The AP establishes and OpenVPN connection to be managed by OVC.

**3.** A Data VPN tunnel from the RAP is setup on the OVC and the tunnel keys and parameters can be exported to the VPN server at corporate HQ.

**4.** Once the Data VPN tunnel is established it can be used to tunnel the required end user services to corporate HQ.

Key points when RAP is managed by OVC:

- The administrator registers the AP in the OVC device catalog as a standard OVC managed AP. No Management VPN is required as the AP is managed by OVC.
- Data VPN configuration is done from OVC on the managed AP. This is required to setup the Data VPN tunnel to the RAP VA appliance located in corporate HQ.
- WLAN Service configuration is done from OVC that is managing the AP.

## **Prerequisites**

- ESXi versions 6.0, 6.5, and 7.0 are supported (ESXi 5.5 is not supported).
- Stellar RAP version is AWOS 4.0.0 is supported. AWOS 4.0.0.1064 (Maintenance Release) is recommended.
- OmniVista 2500 version 4.5R1 is supported.

## **Network Topology**

Within this document we will use the following network topology:

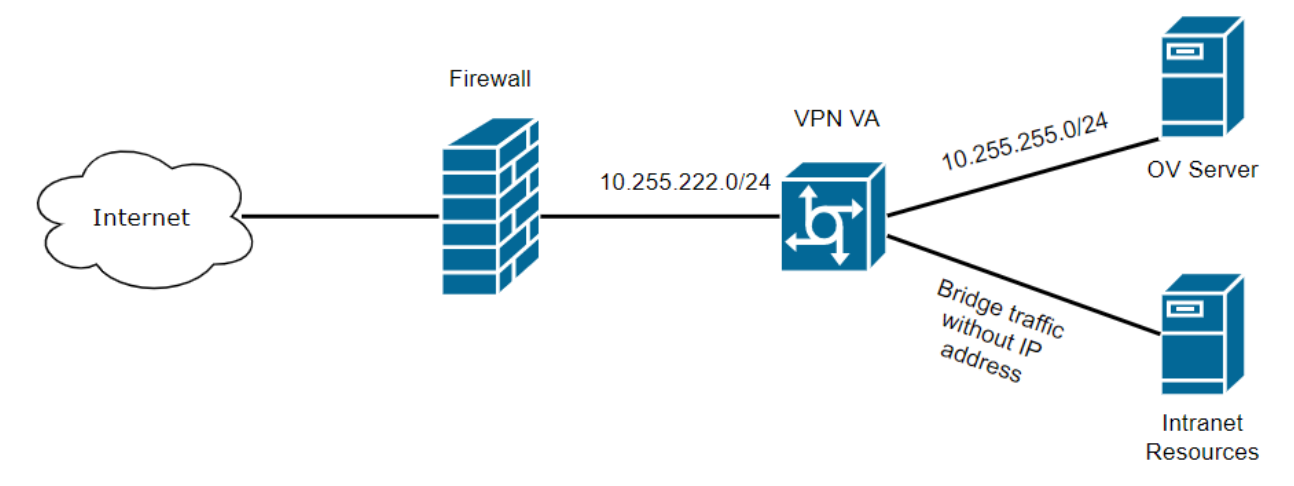

# **Remote Access Points and VPN Tunnel Configuration**

You can configure an offsite, remote AP as a Remote Access Point (RAP) that can be managed by your local OmniVista Enterprise installation through a VPN Tunnel. Remote APs are added to the Device Catalog using a "Freemium version of OmniVista Cirrus, the cloud-based version of OmniVista. You then must install a VPN Tunnel Server Virtual Appliance (VPN VA) (see the *OmniVista Enterprise 4.5R1 Installation and Upgrade Guide* for installation instructions).

When the AP(s) is connected to the network, it automatically contacts the OmniVista Cirrus Activation Server, which downloads the necessary IP and VPN configurations and the AP will be added to the List of Managed Devices and manageable by your local OmniVista Enterprise installation. The following sections detail the steps required to deploy Remote Access Points:

- 1. Creating an OmniVista Cirrus Freemium Account
- 2. Adding APs to the Device Catalog
- 3. Deploying/Configuring the VPN Tunnel Server

**Note:** The Remote AP feature is only supported on Stellar APs running AWOS 4.0.0.40 and higher.

Note: Only untagged traffic can currently be tunneled through VPN tunnels.

## **Creating an OmniVista Cirrus Freemium Account**

OmniVista Cirrus offers a "Freemium" account which is used to add Remote APs. Follow the steps below to create an OmniVista Cirrus "Freemium" Account.

1. Go to the OV Registration Portal.

| 🥝 OmniVista Cinus 🛛 🗙 🛨          |                                                                                                    | -           | • | × |
|----------------------------------|----------------------------------------------------------------------------------------------------|-------------|---|---|
| ← → C ① @ https://registration.o | vcirrus.com/                                                                                                  | 04          | 9 | ÷ |
|                                  |                                                                                                    |             |   |   |
|                                  |                                                                                                    |             |   |   |
|                                  | Alcatel-Lucent 🕖                                                                                              |             |   |   |
|                                  | Enterprise                                                                                                    |             |   |   |
|                                  | OmniVista Cirrus                                                                                              |             |   |   |
|                                  | & Username                                                                                                    |             |   |   |
|                                  | A Password                                                                                                    |             |   |   |
|                                  | +8) Sign in                                                                                                   |             |   |   |
|                                  | or                                                                                                    |             |   |   |
|                                  | Create New Account                                                                                            |             |   |   |
|                                  | Need help setting started                                                                                     |             |   |   |
|                                  | Eerool.voor.eassacord?                                                                                        |             |   |   |
|                                  |                                                                                                    |             |   |   |
|                                  | © Copyright Alcatel-Lucent Enterprise USA, Inc., 1997                                                         |             |   |   |
| Best viewed on Internet Fire     | © Copyright ALE USA Inc., 2014, 2018<br>Invert 11a Chrome 68a Eirefry 62a. The minimum recommended resolution | in 1280v768 |   |   |

2. Click on the Create a New Account button. The Create New Account Screen will appear.

**3.** Complete the fields. Fields marked with an asterisk (\*) are required. At the bottom of each screen, click **Continue** to move to the next screen. Note that the username you enter will be used to log into OmniVista Cirrus once your account is created. Also note that the e-mail address you enter will be used to verify your account and complete the process. When you have

completed and reviewed all of the fields, accept the terms and conditions and click on the **Create Account** button. A Confirmation Screen will appear.

| Alcatel-Luc<br>Enterprise | ent 🕖                                                        |
|---------------------------|--------------------------------------------------------------|
|                           | OmniVista Cirrus                                             |
| O Your accou              | int was created successfully!                                |
| Check your ema            | I - we have sent you a verification email with the next step |

**4.** Go to the e-mail account you entered in Step 3 above. You will receive an e-mail from ALE USA Inc (noreply@ovcirrus.com) containing instructions and a verification link. Click on the **Go to Verify Account** link. The Set Password Screen will appear.

**Important Note:** There is a link in the body of the email to download the required device OS software for OmniVista Cirrus. APs must be running a minimum software version of AWOS 4.0.0.40. Click on the link to download the software. If necessary, you can use this software to upgrade your devices.

**5.** Create and confirm your password, then click on the **Save** button. The Confirmation Screen below will appear.

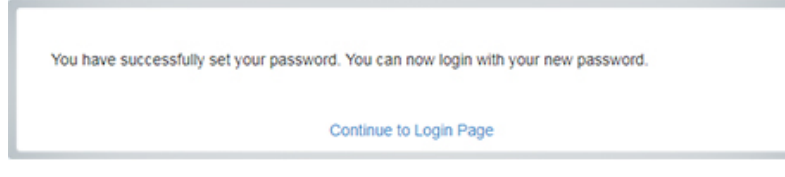

**6.** Click on the **Continue to Login Page** link and log into OmniVista Cirrus using the username and password you created. After successful login, the OmniVista Cirrus Freemium Dashboard will appear.

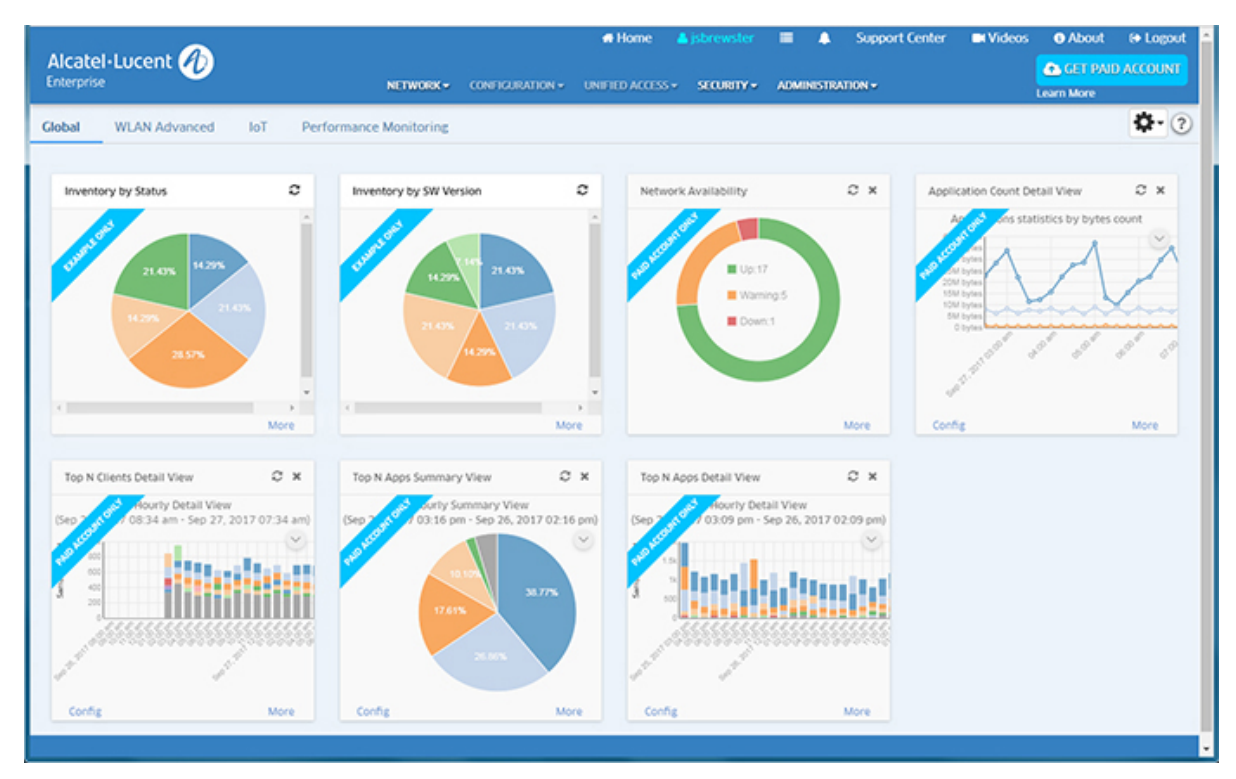

**Note:** You will continue to log into https://registration.ovcirrus.com using the username and password you created to access your OmniVista Cirrus Freemium Account.

## Add Remote APs

Remote APs are added using the Device Catalog application.

1. Select Network - Inventory - Device Catalog to bring up the Device Catalog application.

| 🖷 Home 🔺 freesqa 📰 🌲 Support Center 📾 Videos 💽 About 🔅 Lopout                                                    |
|----------------------------------------------------------------------------------------------------|
| NETWORK - CONSIGURATION - UNLITED ACCESS - SECURITY - ADMINISTRATION -                                           |
| Home > Network > Inventory > Device Catalog                                                                      |
| Device Catalog Latest Refresh: 20 mins ago 😂 Export VPN Settings Municipe Device Licenses Create Site Import + 🤉 |
|                                                                                                    |
| Q. Search all Advanced filter                                                                                    |
| Set Software Version 🛛 Assign License 🗍 Troubleshoot Device 🛛 Year Activation Log 🖉 😫 📥 🖨                        |
| Serial Number Model Current Software Vers. Desired Software Vers. Device Status Device Category                  |
| Show 1000 • Showing Page 1 of 1                                                                                  |
|                                                                                                    |

**2.** Click on the Add icon (+) in the upper-right corner of the screen to bring up the Add a Device Screen.

| Add a Device             |                   |   |                                |
|--------------------------|-------------------|---|--------------------------------|
| "Serial Number           | ex: \$\$217000000 |   | (7) indicates a required field |
| Desired Software Version | Do not Upgrade    | • |                                |
|                          |                   |   | Create Cancel                  |

**3.** Enter the AP **Serial Number**, then enable the **Is this a Remote AP Field** to open the Remote AP configuration fields.

| Remote Access Point and VPN VA Installation GL | uide |
|------------------------------------------------|------|
|------------------------------------------------|------|

| *Serial Number                     | SSZ182000166                           |  |
|------------------------------------|----------------------------------------|--|
| 'MAC Address                       | Enter MAC Address                      |  |
| Is this a Remote AP ?              | YES                                    |  |
| VPN Settings                       |                                        |  |
| Create New VPN Setti               | O Choose Existing VPN Settings         |  |
| "VPN Settings Name                 | Enter maximum 32 characters            |  |
| *Server's Public<br>IP             | Enter IP Address (101.: *Port ex: 9001 |  |
| "Server's VPN IP                   | Enter IP Address                       |  |
| *OmniVista<br>Enterprise Server IP | Enter IP Address                       |  |
| Client VPN IP                      | Address Pool                           |  |
|                                    | IP Range     O Shorthand Mask          |  |
| *IP Range                          | Enter Start IP                         |  |
| *Subnet Mask                       | Enter Subnet Mask                      |  |
|                                    |                                        |  |

**4.** Complete the fields as described below, then click on the **Save VPN Settings and Create Device** button to add the AP to the Device Catalog.

- MAC Address The MAC address of the AP.
- Is This a Remote AP Click the slider to "Yes".
- VPN Settings The VPN Tunnel configuration between the VPN Server and the OmniVista Enterprise Server. Select the Create New VPN Settings radio button to initially configure a Tunnel. Once you configure and save Tunnel Settings, they are saved under the VPN Settings Name and you can simply select Choose Existing VPN Settings to select an existing VPN configuration when adding Remote APs.
  - VPN Settings Name User-configured name for the VPN configuration.
  - Server's Public IP The VPN Server's Public IP address (configured on one of the interfaces when you installed the VPN VA). This is the IP address used by Remote APs to connect to the VPN Server. And this is the interface through which traffic originating from inside the Enterprise Network flows to the Remote site.
  - **Port** The VPN Public IP Server Port.
  - Server's VPN IP The VPN Server's Private IP address within the virtual network (must be in the same network as the client pool). This is the tunnel interface through which traffic originating from the Remote AP flows to reach a destination inside the Enterprise Network.

- **OmniVista Enterprise Server IP** The IP address of the OmniVista Enterprise Server that will manage the devices.
  - Client VPN IP Address Pool The range of addresses available to assign to Remote APs.
    - **IP Range** Enter a starting and ending IP address range.
    - Shorthand Mask Enter a shorthand mask for the IP Range
    - Subnet Mask Enter the subnet mask for the Client VPN IP Address Pool.

# Deploying/Configuring the VPN Tunnel Server

A Virtual Private Network (VPN) Virtual Appliance (VA) is required for managing Remote Access APs and securely tunneling data from devices at remote locations. The following sections details the steps for <u>deploying</u> and <u>configuring</u> a VPN VA.

## **Recommended VPN VA Configurations**

The VPN VA and NIC configurations are based on the number of Remote APs being managed.

- VPN VA Configuration (Based on the number of Remote APs)
  - 1 100 APs 4 vCPUs, 2GB RAM
  - 100 250 APs 6 vCPUs, 4GB RAM

**Note**: Higher scale is based on CPU/Memory calculated per RAP unit. For deployments greater than 64 RAPs it's suggested to contact ALE TSS/Support for recommendations on planning and rollout.

- NICs 1G vs.10G (Based on expected throughput)
  - 10 20Mbps expected VPN throughput per RAP, if local breakout is serving all internet needs.
  - 20 100Mpbs expected VPN throughput per RAP, if all traffic is tunneled through VPN.

## **Deploying the VPN Virtual Appliance**

Deploy the VPN VA on your Hypervisor. The steps below show the steps to deploy the VA on VMware. After deploying the VA, <u>configure the VA and complete the installation</u>.

**1.** Download and unzip the OVF package. You will be using the OVF File and both VMDK Files (disk 1 and disk 2) for the installation. **The Zip file also contains an \*.mf File. Delete the \*.mf File from the folder <u>before</u> importing the files in Step 5.** 

**2.** Log into VMware ESXi.

| VMWare" ESXi"                                                                                                    |                                                                            | root@10.255                                                                                    | 5.222.88 -   Help -   🝳 Search                                                                                                    | •   |
|----------------------------------------------------------------------------------------------------|----------------------------------------------------------------------------|------------------------------------------------------------------------------------------------|----------------------------------------------------------------------------------------------------|-----|
| Navigator                                                                                                    | ovvmhost3                                                                  |                                                                                                |                                                                                                    |     |
| <ul> <li>Host</li> <li>Manage</li> <li>Monitor</li> <li>Virtual Machines</li> <li>Storage</li> <li>Storage</li> <li>Networking</li> <li>Storage</li> </ul> | Manage with vCenter Server  Vorsion: 6.5.0 (B State: Normal Uptime: 116.86 | Create/Register VM   Bo Shut down uild 4887370) (connected to vCenter Server at 10.255.22 days | n Reboot CPU FREE: 22.6 GHz<br>CPU FREE: 22.6 GHz<br>USED: 35 MHz CAPACITY: 22.7 GHz<br>MEMORY FREE: 18.36 GB<br>USED: 1.64 GB CAPACITY: 20 GB<br>STORAGE FREE: 401.55 GB<br>USED: 974 MB CAPACITY: 402.6 GB | E   |
|                                                                                                    | ▼ Hardware                                                                 |                                                                                                |                                                                                                    |     |
|                                                                                                    | Manufacturer                                                               | HP                                                                                             |                                                                                                    |     |
|                                                                                                    | Model                                                                      | ProLiant DL380 G5                                                                              |                                                                                                    |     |
|                                                                                                    | CPU                                                                        | 8 CPUs x Intel(R) Xeon(R) CPU E544                                                             | 40 @ 2.83GHz                                                                                                    |     |
|                                                                                                    | Memory                                                                     | 20 GB                                                                                          |                                                                                                    |     |
|                                                                                                    | 🕨 🏣 Virtual flash                                                          | 0 B used, 0 B capacity                                                                         |                                                                                                    | -   |
|                                                                                                    | Recent tasks                                                               |                                                                                                |                                                                                                    |     |
|                                                                                                    | Task ~ Target                                                              | ✓ Initiator ✓ Queued ✓ Sta                                                                     | arted V Result V Complet                                                                                                    | e ~ |
|                                                                                                    | Destroy 🔂 OV 4.5R2 B                                                       | Buil root 07/13/2020 1 07/1                                                                    | 13/2020 1 Or/13/202                                                                                                    | 0 1 |
|                                                                                                    | Destroy 👘 VPN VA Bui                                                       | ild root 07/13/2020 1 07/                                                                      | 13/2020 1 Ompleted successfully 07/13/202                                                                                                    | 0 1 |
|                                                                                                    | Download VMXConfig None                                                    | VC Internal 07/13/2020 1 07/1                                                                  | 13/2020 1 Or Completed successfully 07/13/202                                                                                                    | 0 1 |
|                                                                                                    | Power Off VM                                                               | uil root 07/13/2020 1 07/1                                                                     | 13/2020 1 Completed successfully 07/13/202                                                                                                    | 0 1 |
|                                                                                                    |                                                                            |                                                                                                |                                                                                                    |     |

**3. Select the Host on which you want to install the VPN VA** and **click on Create/Register VM**. The first screen of the New Virtual Machine Wizard appears.

| 🔁 New virtual machine                                                                                                    |                                                                               |                                             |
|----------------------------------------------------------------------------------------------------|-------------------------------------------------------------------------------|---------------------------------------------|
| <ul> <li>Select creation type</li> <li>Select OVF and VMDK files</li> <li>Select storage</li> <li>License agreements</li> </ul> | Select creation type<br>How would you like to create a Virtual Machine?       |                                             |
| 5 Deployment options<br>6 Additional settings<br>7 Decidu to complete                                                           | Create a new virtual machine Deploy a virtual machine from an OVF or OVA file | virtual machine from an OVF and VMDK files. |
| r reay to complete                                                                                                    | Register an existing virtual machine                                          |                                             |
| <b>vm</b> ware <sup>®</sup>                                                                                                    |                                                                               |                                             |
|                                                                                                    |                                                                               | Back Next Finish Cancel                     |

4. Select Deploy a virtual machine from an OVF or OVA file and click Next.

| 🔁 New virtual machine - VPN VA Build                                            | 21                                                                                                    |
|---------------------------------------------------------------------------------|----------------------------------------------------------------------------------------------------|
| <ul> <li>1 Select creation type</li> <li>2 Select OVF and VMDK files</li> </ul> | Select OVF and VMDK files                                                                                                    |
| 3 Select storage<br>4 License agreements<br>5 Deployment options                | Enter a name for the virtual machine.                                                                                                    |
| 6 Additional settings<br>7 Ready to complete                                    | MPN VA Build 21<br>Virtual machine names can contain up to 80 characters and they must be unique within each ESXi instance.                                 |
| <b>vm</b> ware <sup>*</sup>                                                     | <ul> <li> <ul> <li>                 ovnmse-vpn-4.5.1.21.ovf                 </li> <li>                 ovnmse-vpn-4.5.1.21-disk002.vmdk</li></ul></li></ul> |
|                                                                                 | Back Next Finish Cancel                                                                                                    |

**5.** Enter a name for the VM (e.g., VPN VA Build 21), click to locate and select the downloaded installation files (or drag the files into the window), then click **Next**. Remember, do **not** include the \*.mf File; only the \*ovf file and the two \*vmkd Files.

|                                                                                              | Select storage                                                                                                    |                   |             |        |            |          |   |
|----------------------------------------------------------------------------------------------|----------------------------------------------------------------------------------------------------|-------------------|-------------|--------|------------|----------|---|
| 2 Select OVF and VMDK files                                                                  | Select the datastore in which to store the cor                                                                                                    | nfiguration and d | lisk files. |        |            |          |   |
| 3 Select storage     4 License agreements     5 Deployment options     6 Additional settings | The following datastores are accessible from the destination resource that you selected. Select the destination datastore for the virtual machine configuration files and all of the virtual disks. |                   |             |        |            |          |   |
| 6 Additional settings<br>7 Ready to complete                                                 | Name ~                                                                                                    | Capacity ~        | Free ~      | Type ~ | Thin pro ~ | Access > | / |
|                                                                                              | datastore1 (1)                                                                                                    | 402.5 GB          | 401.55 GB   | VMFS5  | Supported  | Single   | - |
|                                                                                              | ov-qnap-datastore-001                                                                                                    | 7.16 TB           | 2.96 TB     | NFS    | Supported  | Single   |   |
|                                                                                              |                                                                                                    |                   |             |        |            |          |   |
| <b>vm</b> ware <sup>*</sup>                                                                  |                                                                                                    |                   |             |        |            |          |   |

6. Select the destination storage where the template is to be deployed, then click Next.

| 🔁 New virtual machine - VPN VA Build                                                                            | 21                                                                                                    |   |
|----------------------------------------------------------------------------------------------------|----------------------------------------------------------------------------------------------------|---|
| <ul> <li>✓ 1 Select creation type</li> <li>✓ 2 Select OVF and VMDK files</li> <li>✓ 3 Select storage</li> </ul> | License agreements Read and accept the license agreements                                                                                                    | ì |
| <ul> <li>4 License agreements</li> <li>5 Deployment options</li> <li>6 Ready to complete</li> </ul>             | License agreement                                                                                                    |   |
|                                                                                                    | Terms and Conditions Acceptance: Read the following End User License Agreement (EULA) carefully before in Definitions: As used in this Agreement, the term "Software" means collectively (i) the software program(s                          |   |
|                                                                                                    | "Affiliated Companies" means any entity controlling, controlled by or under common control, directly or i<br>"Order of Precedence": If You received more than one license terms purporting to govern the use of the Ma                       |   |
|                                                                                                    | Parties: This agreement is between (a) the legal entity which has a separate purchase agreement with a Pa<br>1. License Grant: Subject to all other terms in the agreement, and subject to the payment of the applicab                       |   |
|                                                                                                    | Additional or different terms and conditions to modify, copy, or distribute the Material may be granted t<br>All licenses granted hereunder are contingent upon full payment of fees, if any, specified in the separat                       |   |
|                                                                                                    | <ol> <li>License restrictions: Unless authorized by the applicable law with no possibility to contractually sup</li> <li>Third Party software: Licensee acknowledges that third party software, including without limitation "F -</li> </ol> |   |
| VIIIWare                                                                                                    | Back Next Finish Cancel                                                                                                    | Ŧ |

### 7. Review the License Agreement, click I agree, then click Next.

| 🔁 New virtual machine - VPN VA Build 21                                                                   |                                                 |                                                              |  |  |  |
|----------------------------------------------------------------------------------------------------|-------------------------------------------------|--------------------------------------------------------------|--|--|--|
| <ul> <li>1 Select creation type</li> <li>2 Select OVF and VMDK files</li> <li>3 Select storage</li> </ul> | Deployment options<br>Select deployment options |                                                              |  |  |  |
| <ul> <li>4 License agreements</li> <li>5 Deployment options</li> <li>6 Ready to complete</li> </ul>       | Network mappings                                | Network Interface 1     VM Network       Null     VM Network |  |  |  |
|                                                                                                    | Disk provisioning                               | ● Thin <sup>®</sup> Thick                                    |  |  |  |
|                                                                                                    |                                                 |                                                              |  |  |  |
| <b>vm</b> ware                                                                                            |                                                 |                                                              |  |  |  |
|                                                                                                    |                                                 | Back Next Finish Cancel                                      |  |  |  |

**8.** In the **Network mapping** field, select the Destination network that the deployed VM will use. In the **Disk provisioning** field, select **Thin**. Click **Next**.

| 🔁 New virtual machine - VPN VA Build                                                                      | 21                                                                           |                                                                   |  |  |
|----------------------------------------------------------------------------------------------------|------------------------------------------------------------------------------|-------------------------------------------------------------------|--|--|
| <ul> <li>1 Select creation type</li> <li>2 Select OVF and VMDK files</li> <li>3 Select storage</li> </ul> | Ready to complete Review your settings selection before finishing the wizard |                                                                   |  |  |
| <ul> <li>4 License agreements</li> <li>5 Deployment options</li> </ul>                                    | Product                                                                      | OmniVista VPN Server                                              |  |  |
| ✓ 6 Ready to complete                                                                                     | VM Name                                                                      | VPN VA Build 21                                                   |  |  |
|                                                                                                    | Disks                                                                        | ovnmse-vpn-4.5.1.21-disk001.vmdk,ovnmse-vpn-4.5.1.21-disk002.vmdk |  |  |
|                                                                                                    | Datastore                                                                    | ov-qnap-datastore-001                                             |  |  |
|                                                                                                    | Provisioning type                                                            | Thin                                                              |  |  |
|                                                                                                    | Network mappings                                                             | Network Interface 1: VM Network, Null: VM Network                 |  |  |
|                                                                                                    | Guest OS Name                                                                | RedHat_64                                                         |  |  |
|                                                                                                    | Do not refresh your brow                                                     | ser while this VM is being deployed.                              |  |  |
| <b>vm</b> ware                                                                                            |                                                                              |                                                                   |  |  |
|                                                                                                    |                                                                              | Back Next Finish Cancel                                           |  |  |

**9.** Review the configuration and click **Finish**. You will be returned to the main screen with the deployment progress displayed in the **Recent tasks** table.

| <b>vm</b> ware <sup>®</sup> ESXi <sup>®</sup>                                                                            |                                                                                      | root@10.255.                                                                                            | 222.88 🗸   Help 🗸   🝳 Search 🚽                                                                                                    |
|----------------------------------------------------------------------------------------------------|--------------------------------------------------------------------------------------|----------------------------------------------------------------------------------------------------|----------------------------------------------------------------------------------------------------|
| Navigator                                                                                                    | ovvmhost3                                                                            |                                                                                                    |                                                                                                    |
| E Host     Manage     Monitor      Grivirual Machines     1      Government     Storage     Qovernment     Storage     3 | Manage with vCenter Server  vovmhost3 Version: 6.5.0 (E State: Normal Uptime: 116.86 | Create/Register VM   Do Shut down<br>huld 4887370)<br>(connected to vCenter Server at 10.255.22<br>days | Reboot       CRefresh       Actions         CPU       FREE: 22.8 GHz       0%         USED: 35 MHz       CAPACITY: 22.7 GHz         MEMORY       FREE: 18.96 GB         USED: 1.64 GB       CAPACITY: 20 GB         STORAGE       FREE: 401.55 GB         USED: 974 MB       CAPACITY: 402.5 GB |
|                                                                                                    | - Hardware                                                                           |                                                                                                    |                                                                                                    |
|                                                                                                    | Manufacturer                                                                         | HP                                                                                                    |                                                                                                    |
|                                                                                                    | Model                                                                                | ProLiant DL380 G5                                                                                       |                                                                                                    |
|                                                                                                    | F 🖬 CPU                                                                              | 8 CPUs x Intel(R) Xeon(R) CPU E5440                                                                     | ) @ 2.83GHz                                                                                                    |
|                                                                                                    | Memory                                                                               | 20 GB                                                                                                   |                                                                                                    |
|                                                                                                    | 🕨 🔚 Virtual flash                                                                    | 0 B used, 0 B capacity                                                                                  | -                                                                                                    |
|                                                                                                    | Recent tasks                                                                         |                                                                                                    |                                                                                                    |
|                                                                                                    | Task v Target                                                                        | ✓ Initiator ✓ Queued ✓ Starte                                                                           | ed 🗸 Result 🗸 Complete 🗸                                                                                                    |
|                                                                                                    | Import VApp Resources                                                                | root 07/13/2020 1 07/13/                                                                                | (2020 1 🛛 🚫 Running 3 %                                                                                                    |
|                                                                                                    | Upload disk - ovnmse-vpn 👔 VPN VA Bui                                                | Id root 07/13/2020 1 07/13/2                                                                            | /2020 1 Nunning 6 %                                                                                                    |
|                                                                                                    | Upload disk - ovnmse-vpn 🚰 VPN VA Bui                                                | Id root 07/13/2020 1 07/13/                                                                             | (2020 1 📀 Completed successfu 07/13/2020 1                                                                                                    |
|                                                                                                    | Reconfig VM 👘 VPN VA Bui                                                             | Id VC Internal 07/13/2020 1 07/13/                                                                      | 2020 1 ] Failed - The operatio 07/13/2020 1                                                                                                    |
|                                                                                                    | Download VMXConfig None                                                              | VC Internal 07/13/2020 1 07/13/                                                                         | 2020 1 Completed successfu 07/13/2020 1                                                                                                    |
|                                                                                                    | Destroy OV 4.5R2 B                                                                   | ui   root   07/13/2020 1   07/13/                                                                       | 2020 1 Completed successfu 07/13/2020 1                                                                                                    |

**10.** When the installation is complete (indicated by all three files showing "Completed Successfully" in the Result column of the Recent tasks table), click on **Virtual Machines** in the Navigator Tree on the left side of the screen to display a list of VMs. **Select the VM you just deployed. Basic details for the VM are displayed, as shown below.** 

| <b>vm</b> ware" Esxi" |                                                                                                    |                                   | root@10.255.222.88 👻                                               | Help 🗸   🝳 Search 🔷                   |
|-----------------------|----------------------------------------------------------------------------------------------------|-----------------------------------|--------------------------------------------------------------------|---------------------------------------|
| Pee Navigator         | 🗗 VPN VA Build 21                                                                                                    |                                   |                                                                    |                                       |
| ▼ 📱 Host<br>Manage    | Console 🛃 Monitor                                                                                                    | Power on Power of VPN VA Build 21 | off 🔢 Suspend 🧐 Reset   🥒 B                                        | Edit   C Refresh   🏟 Actions          |
| Monitor               | have ( $1.420\pm0.10$ have adds, but not only of the set of the set | Guest OS<br>Compatibility         | CentOS 4/5 or later (64-bit)<br>ESXi 5.5 and later (VM version 10) | O MHZ                                 |
| 🝷 🗗 VPN VA Build 21   |                                                                                                    | VM ware Tools                     | No                                                                 | MEMORY                                |
| Monitor<br>More VMs   |                                                                                                    | Memory                            | *<br>1 GB                                                          | STORAGE<br>1.97 GB                    |
| E Storage             |                                                                                                    | G                                 |                                                                    |                                       |
| > 🧕 Networking 🛛 🔹 3  | ▼ General Information                                                                                                    |                                   |                                                                    |                                       |
|                       | Metworking                                                                                                    | No network info                   | rmation                                                            |                                       |
|                       | ▶ 🕋 VMware Tools                                                                                                    | Not installed                     |                                                                    | 🔅 Actions                             |
|                       | ▶ 🗐 Storage                                                                                                    | 2 disks                           |                                                                    |                                       |
|                       | Division Notes                                                                                                    | Alcatel-Lucent E                  | Enterprise OmniVista VPN Server                                    | 🥒 Edit notes                          |
|                       | ✓ Performance summary la                                                                                                    | ast hour                          |                                                                    |                                       |
|                       | 😨 Recent tasks 🔹                                                                                                    |                                   |                                                                    |                                       |
|                       | Task v Target                                                                                                    | t 🗸 Initiator 🗸                   | Queued ~ Started ~ Res                                             | ult v Complete v                      |
|                       | Upload disk - ovnmse-vpn 🖆 VP                                                                                                    | N VA Build root                   | 07/13/2020 1 07/13/2020 1 🔮 0                                      | Completed successfully 07/13/2020 1 🔺 |
|                       | Upload disk - ovnmse-vpn 👘 VP                                                                                                    | N VA Build root                   | 07/13/2020 1 07/13/2020 1 🔮 0                                      | Completed successfully 07/13/2020 1   |
|                       | Download VMXConfig None                                                                                                    | VC Internal                       | 07/13/2020 1 07/13/2020 1 🔮 0                                      | Completed successfully 07/13/2020 1   |
|                       | Update Child Resource C Resource                                                                                                    | ces VC Internal                   | 07/13/2020 1 07/13/2020 1 🔮 0                                      | Completed successfully 07/13/2020 1   |
|                       | Download VMXConfig None                                                                                                    | VC Internal                       | 07/13/2020 1 07/13/2020 1 🔮 0                                      | Completed successfully 07/13/2020 1   |
|                       | Power On VM                                                                                                    |                                   | 0//13/2020 1 0//13/2020 1 💟 0                                      | compreted successfully 07/13/2020 1   |

#### **Important Notes:**

• On the ESXi VM, do not manage the VLAN on the NIC dedicated to bridged traffic - the interface without IP Address managed.

| Security             | Network label | Network71.x |   |  |
|----------------------|---------------|-------------|---|--|
| Traffic shaping      | VLAN ID       | None (0)    | • |  |
| Teaming and failover |               |             |   |  |
|                      |               |             |   |  |
|                      |               |             |   |  |

- CANCEL OK
- On the ESXi VM, enable Promiscuous Mode for the above NIC. If the "Override" checkbox is enabled, make sure Promiscuous Mode is set to "Accept".

| Properties           |                     |          |        |   |
|----------------------|---------------------|----------|--------|---|
| Security             | Promiscuous mode    | Override | Accept | ~ |
| Traffic shaping      | MAC address changes | Override | Accept | ~ |
| Teaming and failover | Forged transmits    | Override | Accept | ~ |
|                      |                     |          |        |   |
|                      |                     |          |        |   |
|                      |                     |          |        |   |
|                      |                     |          |        |   |
|                      |                     |          |        |   |
|                      |                     |          |        |   |
|                      |                     |          |        |   |
|                      |                     |          |        |   |
|                      |                     |          |        |   |
|                      |                     |          |        |   |
|                      |                     |          |        |   |
|                      |                     |          |        |   |
|                      |                     |          |        |   |
|                      |                     |          |        |   |

 Inherit from vSwitch means this port group uses the same setting as vSwitch0; so, make sure vSwtich0 is set to Accept for Promiscuous Mode. Or you can set Accept directly in the port group setting.

| Zedit standard virtual switch - vSwitch0 |                            |  |  |  |
|------------------------------------------|----------------------------|--|--|--|
| 🔜 Add uplink                             |                            |  |  |  |
| MTU                                      | 9000                       |  |  |  |
| Uplink 1                                 | vmnic0 - Up, 1000 mbps 🔻 📀 |  |  |  |
| Link discovery                           | Click to expand            |  |  |  |
| ✓ Security                               |                            |  |  |  |
| Promiscuous mode                         | ● Accept ○ Reject          |  |  |  |
| MAC address changes                      | ● Accept ○ Reject          |  |  |  |
| Forged transmits                         | ● Accept ○ Reject          |  |  |  |
| ► NIC teaming                            | Click to expand            |  |  |  |
| ▶ Traffic shaping                        | Click to expand            |  |  |  |
|                                          |                            |  |  |  |
|                                          | Save Cancel                |  |  |  |

**11.** Click on the small Console Screen or click on Console at the top of the screen and select **Open Browser Console** to open a Console and go to <u>Configuring the VPN Virtual Appliance</u> to complete the installation.

## **Configuring the VPN Virtual Appliance**

Once the VPN is deployed, perform the following steps to complete the installation:

- 1. <u>Complete the Installation</u>
- 2. Configure NICs
- 3. <u>Configure Routes</u>
- 4. Configure Network Settings (DNS, Gateway)
- 5. Configure SSH Service
- 6. Upload VPN Settings to the VPN Server
- 7. Configure the VPN Service
- 8. Configure VPN Endpoints

## Complete the Installation

**1.** Launch the Hypervisor Console for the VPN VA. You will be automatically logged in and the Keyboard Layout Prompt will appear. Press **Enter** if you do not want to change the default keyboard layout (US), or enter **y** then press **Enter** to change the default keyboard layout

CentOS Linux 7 (Core) Kernel 4.4.203-1.el7.elrepo.x86\_64 on an x86\_64 omnivista login: admin (automatic login) Configured Keyboard Layout: us Would you like to configure new Keyboard Layout [yɨn] (n):

**2.** The End User Agreement will appear. Press the spacebar to scroll through the agreement. When you reach the end of the agreement, enter **y** and Press **Enter** to accept the agreement.

#### Proactive Lifestyle Management Product Exhibit

This Product Exhibit defines the special terms and conditions applicable to the ProActive Lifestyle Management product. This Exhibit is a complement to the End User License Agreement (the "EULA") and incorporates by reference the terms and conditions of the Agreement to the extent relevant to the R AP Software. In case of conflict of terms between this Product Exhibit and the EULA, this Addendum s hall prevail as far as the RAP Software is concerned. All of the defined terms and conditions set f orth in the EULA have the same meaning in this Product Addendum.

ProActive Lifecycle Management

The ProActive Lifecycle Management (PALM) feature may be chosen during installation, it collects and stores information such as; the make, model and serial number of Licensee's devices, the device sof tware version numbers and system uptime information and such other information that would, in Licens ors sole discretion, be utilized to improve the customer experience. The information helps us to dia gnose potential problems, if any, in the software. We may or may not use the diagnostic information, in our sole discretion, to provide support solutions, including updates, upgrades or services packs, if any are made generally available. We will not use the ProActive Lifecycle Management feature to track, collect or upload any data that personally identifies You (such as your name, address, email address) except Customer information provided to us by You. Licensee may opt-out of providing this data during installation of the Software by, as the case may be, checking or un-checking the box adj acent to the ProActive Lifecycle Management feature option. If the box next to the ProActive Lifecycle Management feature after full installation, You may do so by following t he instructions on the Preference page for ProActive Lifecycle Management in You OmmiVista 2500 clie nt. Your use of the software constitutes your acknowledgment and agreement to the terms of use. © Co pyright Alcatel-Lucent Enterprise USA, Inc., 1997 © Copyright ALE USA Inc., 2014, 2020

Accept End-User License Agreement (y/n): \_

**3.** The Admin Password Prompt will appear. Enter and confirm the Admin Password for the VM and press **Enter**.

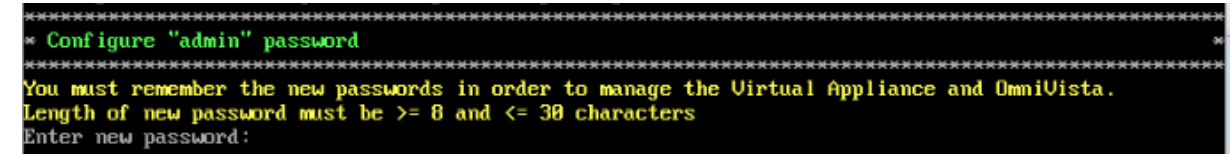

**4.** The VM will reboot. When the reboot is complete, the OmniVista Login Prompt will appear. Enter the OmniVista Login (admin) and press **Enter**; then enter the Admin Password you configured in Step 3 and press **Enter**.

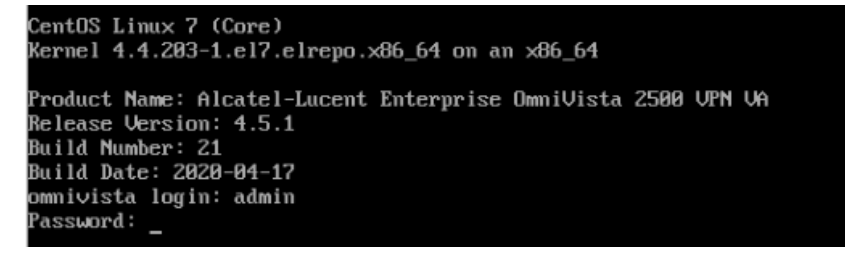

5. The Main Menu will appear with the Network Interfaces option highlighted.

## **Configure NICs**

| ۲ | lain Menu                     |   |
|---|-------------------------------|---|
| < | (Network Interfaces           | > |
| R | (Network Routes               | > |
| k | (Network Services             | > |
| k | (Network Settings             | > |
| k | ( VPN Endpoints               | > |
| k | (VA Settings                  | > |
| k | (Maintenance                  | > |
| k | ( Apply Configuration Changes | > |
| k | Logout                        | > |
|   |                               |   |

**1.** With the **Network Interfaces** option highlighted, press **Enter** to bring up the **Menu for Network Interfaces** Screen.

| Menu for Network Interfaces  |
|------------------------------|
| 1. NIC1:                     |
| Name: eth0                   |
| IP:                          |
| Prefix length: 0             |
| MAC: 00:50:56:af:cb:cd       |
| 2. NIC2:                     |
| Name: eth1                   |
| IP:                          |
| Prefix length: 0             |
| MAC: 00:50:56:af:82:28       |
| 3. NIC3:                     |
| Name: eth2                   |
| IF:<br>Due Circ Lewreth      |
| rreitx length:               |
|                              |
|                              |
| Please select NIC to modify: |
|                              |
| < OK >                       |
| < Exit >                     |

**2.** At the **Please select NIC to modify** prompt at the bottom of the screen, enter the number of the NIC you want to configure (e.g., 1), use the Down Arrow to highlight **OK** and press **Enter**.

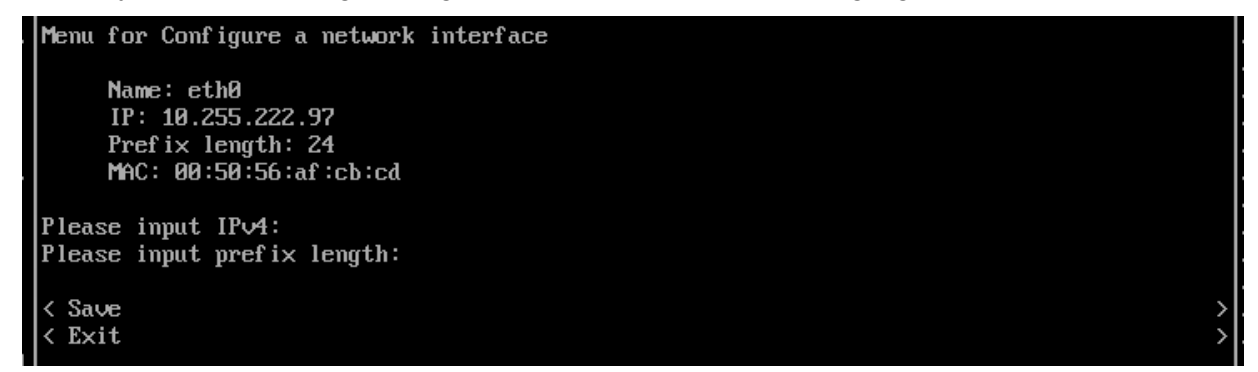

**3.** Enter the VPN Public **IPv4 address** (e.g.,10.255.222.97) use the Down Arrow to move to the **Prefix Length** field and enter the prefix length (e.g., 24) for the IP address. Move the Down Arrow to highlight **Save** and press **Enter**, then press **Enter** at the **OK** Confirmation Prompt. The following prompt will appear.

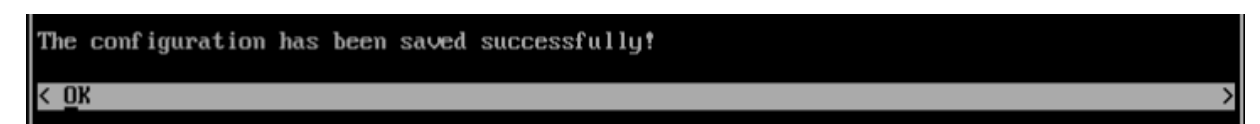

**4.** Repeat the process in Step 3 above to configure the OVE Server IP address. This is the interface that will be used to connect to the OVE Server.

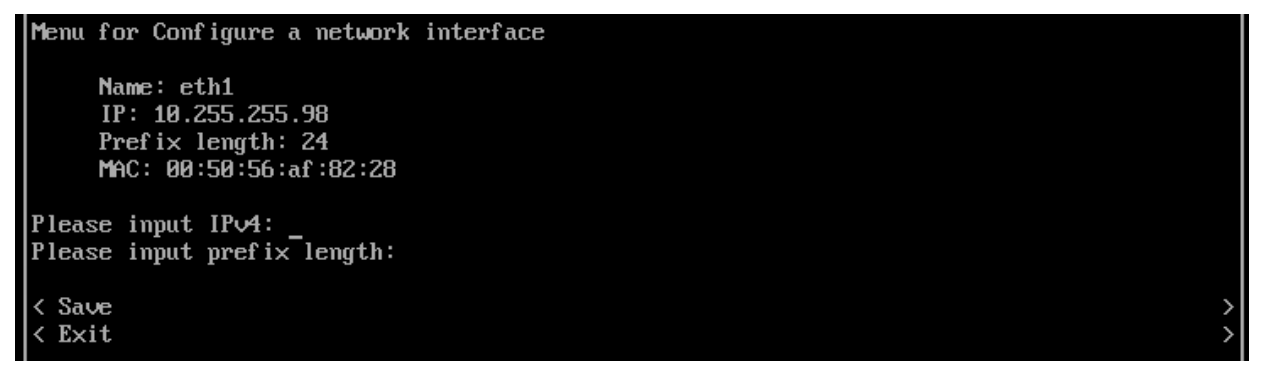

**Note:** To set up a Data Tunnel, you use the third NIC on the VA. You must not configure an IP address for this NIC because it will be a Layer 2 Tunnel. **You also need to enable** "**Promiscuous Mode" for this NIC in your Hypervisor**.

5. Press Enter to return to the Main Menu.

| Main Menu                     |   |
|-------------------------------|---|
| < Network Interfaces          | > |
| < Network Routes              | > |
| < Network Services            | > |
| < Network Settings            | > |
| < VPN Endpoints               | > |
| < VA Settings                 | > |
| < Maintenance                 | > |
| < Apply Configuration Changes | > |
| < Logout                      | > |
|                               |   |

6. Use the Down Arrow to highlight Apply Configuration Changes and press Enter.

| Main Menu                     |   |
|-------------------------------|---|
| < Network Interfaces          | > |
| < Network Routes              | > |
| < Network Services            | > |
| < Network Settings            | > |
| < VPN Endpoints               | > |
| < VA Settings                 | > |
| < Maintenance                 | > |
| < Apply Configuration Changes | > |
| < Logout                      | > |

**7.** The following Confirmation Prompt will appear. Press **Enter** to apply the configuration. When the process is complete, the Main Menu will appear.

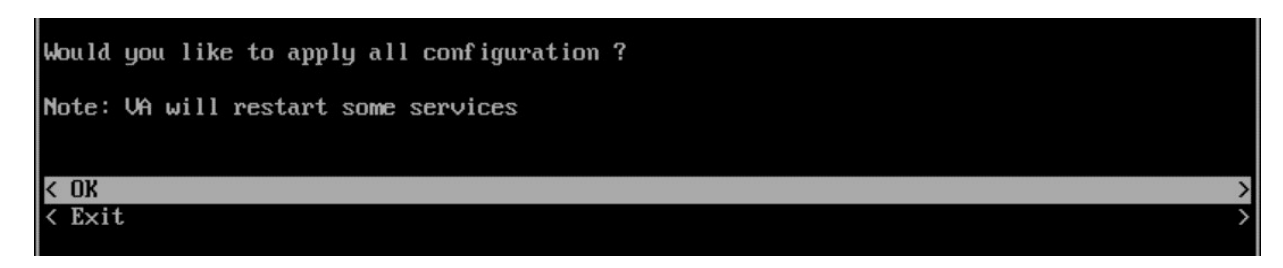

## **Configure Routes**

If necessary, configure a Network Route.

| Main Menu                     |               |
|-------------------------------|---------------|
|                               |               |
| < Network Interfaces          | >             |
| < Network Routes              | >             |
| < Network Services            | $\rightarrow$ |
| < Network Settings            | >             |
| < VPN Endpoints               | >             |
| < VA Settings                 | >             |
| < Maintenance                 | >             |
| < Apply Configuration Changes | >             |
| < Logout                      | >             |

1. On the Main Menu Screen, highlight Network Routes and press Enter.

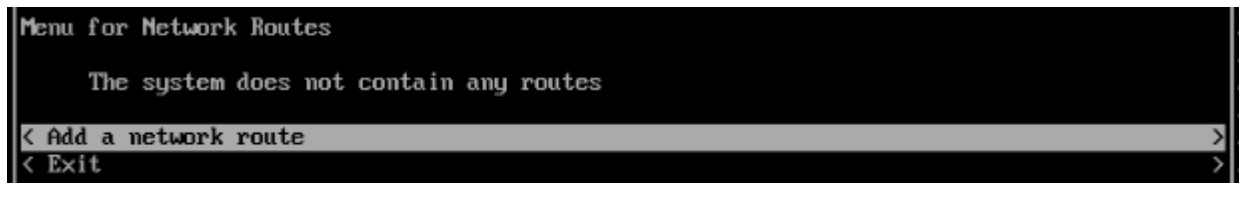

2. With Add a Network Route highlighted, press Enter.

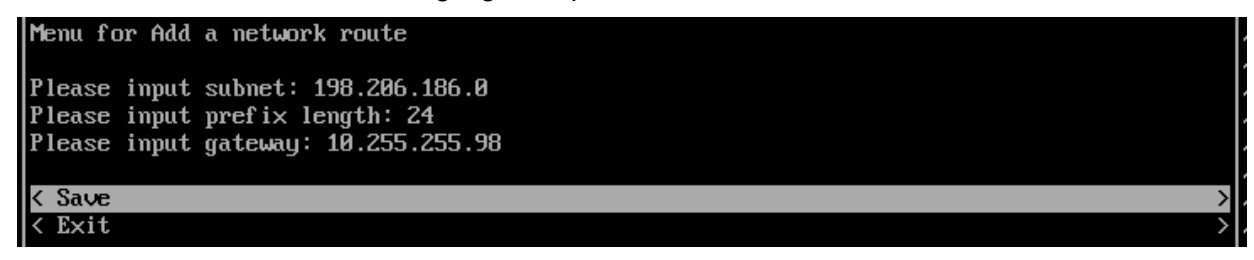

**3.** Enter the **Network Route Subnet**, use the Down Arrow the enter the **Prefix Length**, and the **Gateway**. Use the Down Arrow to move to **Save**, then press **Enter**.

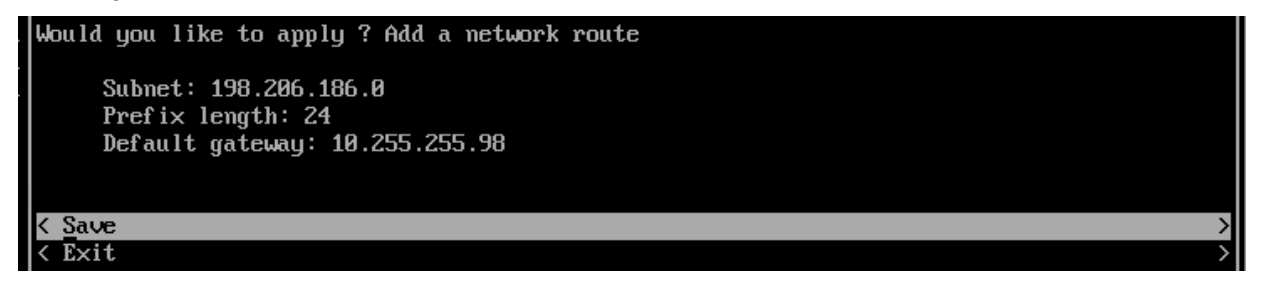

**4.** At the Confirmation Prompt, with **Save** highlighted, press **Enter**, then press **OK** at the next Confirmation Prompt. The Network Route will be added and Main Menu will appear.

| I | Main Menu                     |               |
|---|-------------------------------|---------------|
| I |                               |               |
| I | < Network Interfaces          | $\rightarrow$ |
| I | < Network Routes              | <             |
| I | < Network Services            | >             |
| I | < Network Settings            | >             |
| I | < VPN Endpoints               | >             |
| I | < VA Settings                 | >             |
| I | < Maintenance                 | >             |
| I | < Apply Configuration Changes | >             |
| I | < Logout                      | >             |
|   |                               |               |

5. Use the Down Arrow to highlight Apply Configuration Changes and press Enter.

| Main Menu                     |        |
|-------------------------------|--------|
| < Network Interfaces          | >      |
| < Network Routes              | >      |
| < Network Services            | >      |
| < Network Settings            | >      |
| < VPN Endpoints               | >      |
| < VA Settings                 | >      |
| < Maintenance                 | >      |
| < Apply Configuration Changes | >      |
| < Logout                      | $\geq$ |

**6.** The following Confirmation Prompt will appear. Press **Enter** to apply the configuration. When the process is complete, the Main Menu will appear.

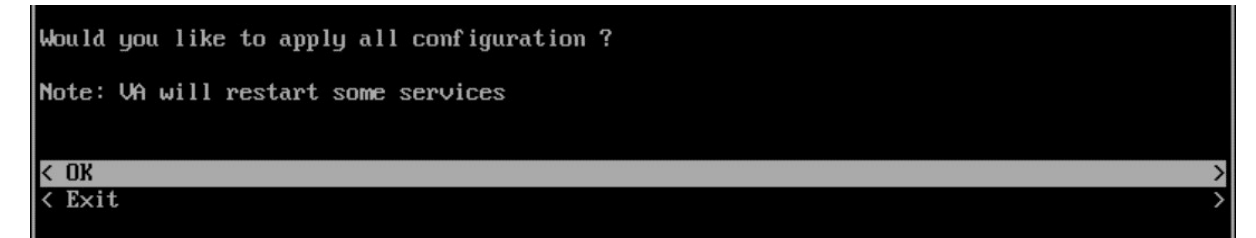

## Configure Network Settings (DNS, Gateway)

If necessary, configure a DNS; and configure a Default Gateway for public network access.

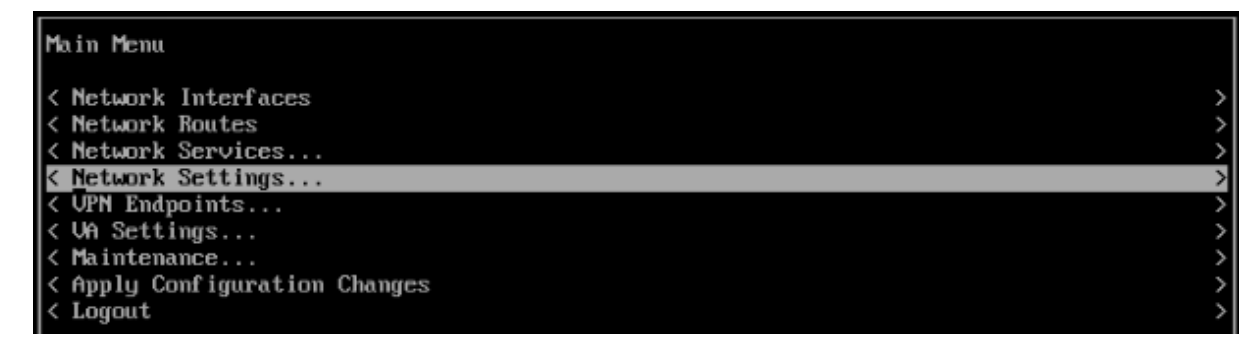

1. On the Main Menu Screen, highlight Network Settings and press Enter.

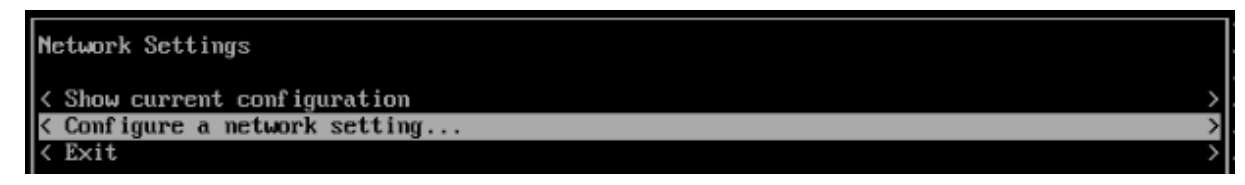

2. Highlight Configure a Network Setting and press Enter.

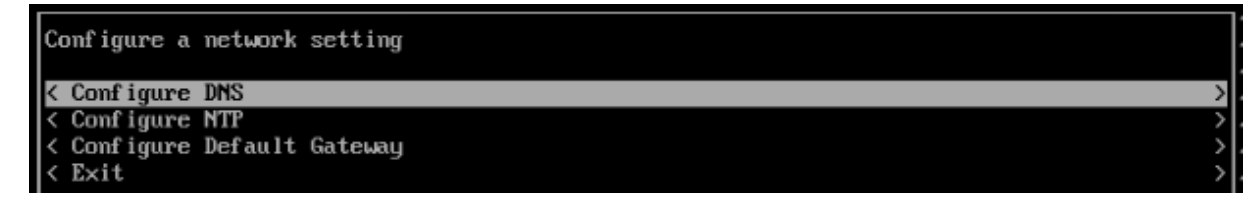

3. With Configure DNS highlighted, press Enter.

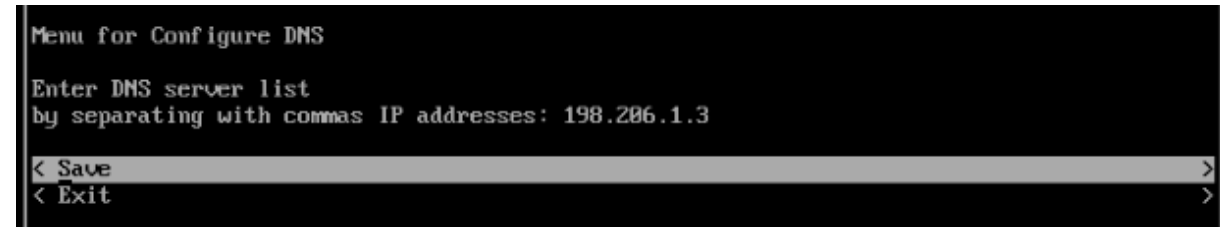

4. Enter a DNS Server IP address(es), use the Down Arrow to highlight Save, and press Enter.

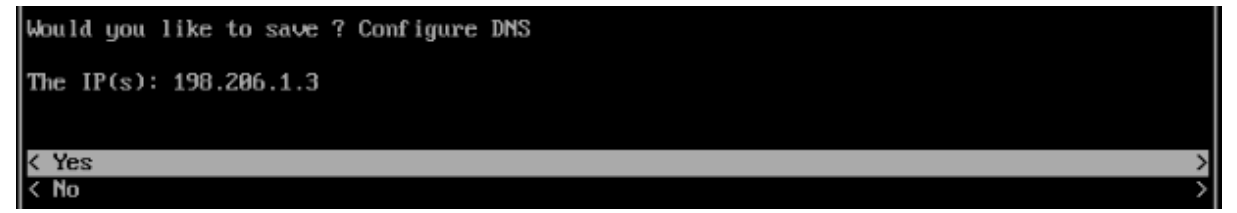

5. Press Enter, then press Enter at the next Confirmation Prompt.

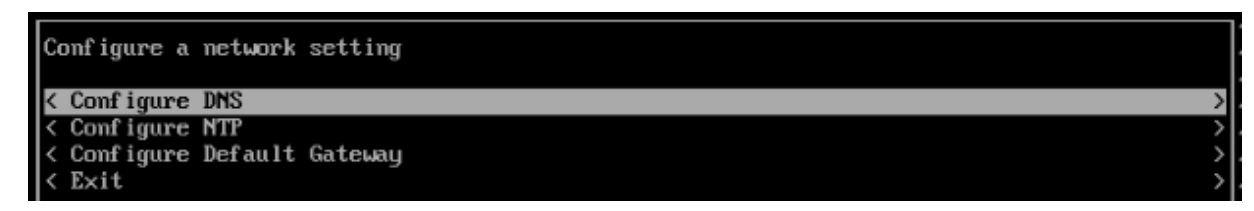

6. Highlight Configure Default Gateway and press Enter.

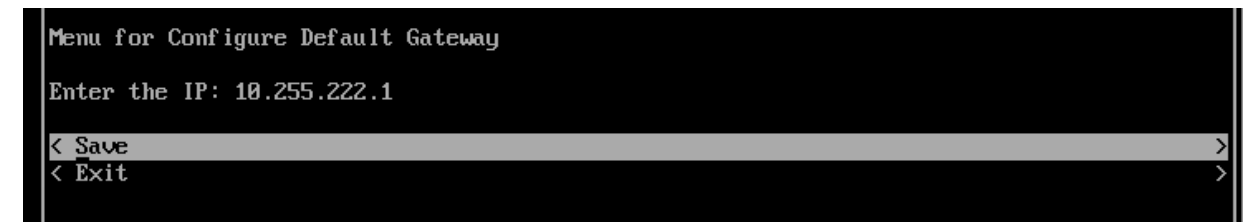

7. Enter the Gateway IP address, use the Down Arrow to highlight Save and press Enter.

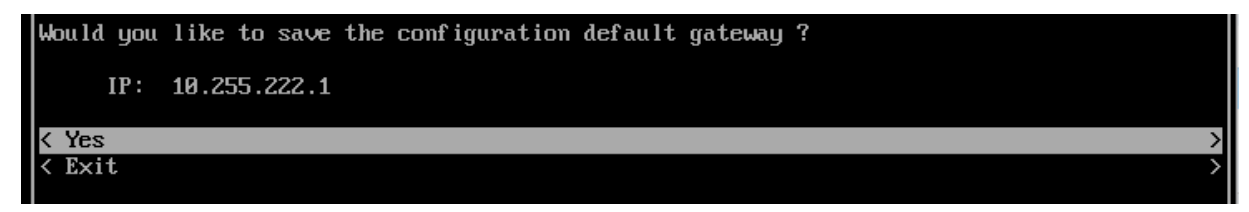

8. Press Enter, then press Enter at the next Confirmation Prompt.

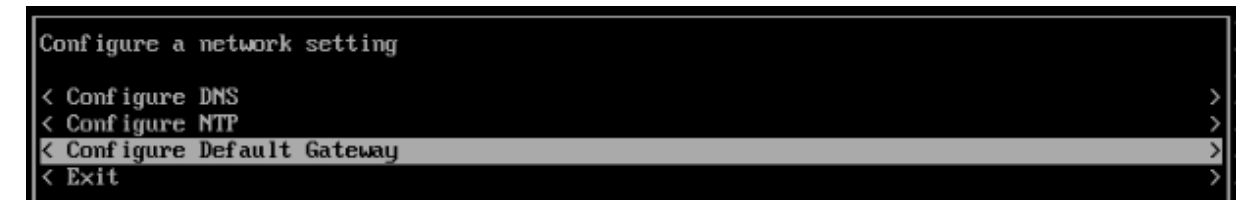

9. Highlight Exit and press Enter until you return to the Main Menu.

| Main Menu                       |   |
|---------------------------------|---|
| < Network Interfaces            | > |
| <pre>&lt; Network Routes </pre> | ~ |
| < Network Settings              | > |
| < VPN Endpoints                 | > |
| < VA Settings                   | > |
| < Maintenance                   | > |
| < Logout                        | > |

10. Use the Down Arrow to highlight Apply Configuration Changes and press Enter.

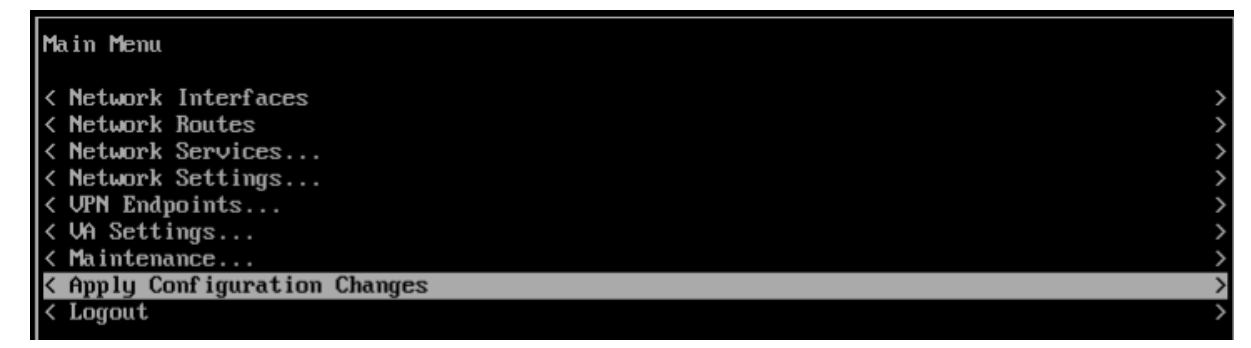

**11.** The following Confirmation Prompt will appear. Press **Enter** to apply the configuration. When the process is complete, the Main Menu will appear.

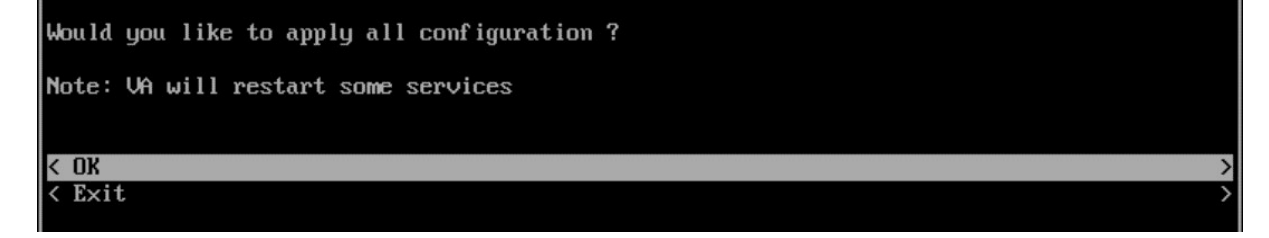

## Configure an SSH Service

Configure an SSH Service on the VA to enable an SSH connection to upload the VPN Settings File.

| Main Menu                     |   |
|-------------------------------|---|
|                               |   |
| < Network Interfaces          | > |
| < Network Routes              | > |
| < Network Services            | > |
| < Network Settings            | > |
| < VPN Endpoints               | > |
| < VA Settings                 | > |
| < Maintenance                 | > |
| < Apply Configuration Changes | > |
| < Logout                      | > |

1. On the Main Menu Screen, highlight Network Services and press Enter.

| Network Services              |   |
|-------------------------------|---|
| < Show current configuration  | > |
| < Configure a network service | > |
| < Delete network services     | > |
| < Exit                        | > |

2. Highlight Configure a Network Service and press Enter.

| Menu for Configure a network service |   |
|--------------------------------------|---|
| Please choose the service            |   |
| < ssh                                | > |
| < Opn_                               | > |
| < Exit                               | > |

3. With SSH highlighted, press Enter.

| Menu for ssh                           |   |
|----------------------------------------|---|
| Please select the IP                   |   |
| [1] 10.255.222.97<br>[2] 10.255.255.98 |   |
| Please input your option: 1            |   |
| Enter the port: 2222                   |   |
| < Save                                 | > |
| < Exit                                 | > |

**4.** Enter the number corresponding to the address (e.g., 1), and use the Down Arrow to enter the SSH Port Number. Use the Down Arrow to highlight **Save** and press **Enter**.

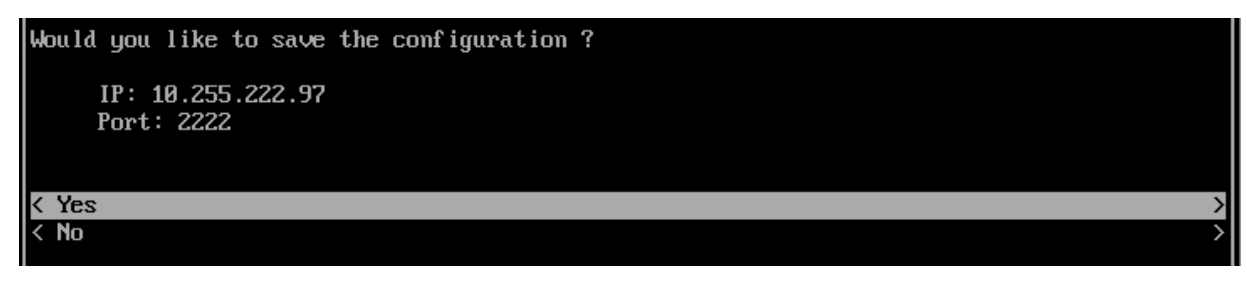

5. With Yes highlighted, press Enter at the Confirmation Prompt.

| The  | conf iguration | has | been | saved | successfully! |
|------|----------------|-----|------|-------|---------------|
| < 01 | K              |     |      |       | >             |
|      |                |     |      |       |               |

**6.** Press **Enter** at the final Confirmation prompt and press **Enter** until you return to the Main Menu.

7. Use the Down Arrow to highlight Apply Configuration Changes and press Enter.

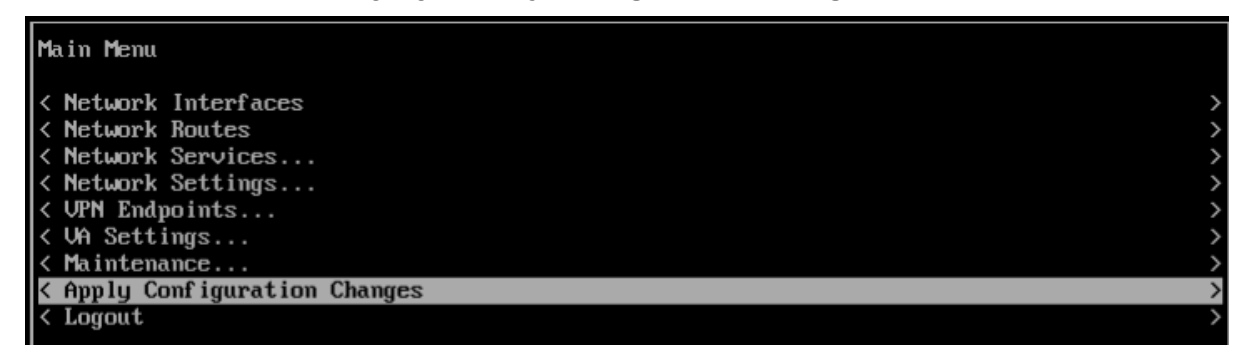

**8.** The following Confirmation Prompt will appear. Press **Enter** to apply the configuration. When the process is complete, the Main Menu will appear.

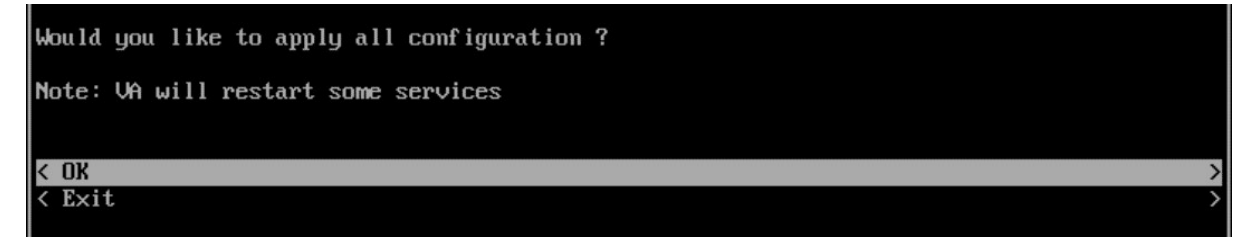

## Upload the VPN Settings to the VPN Server

If you have not already done so, you must export the VPN Settings file from your OmniVista Freemium account to your computer. You will then FTP this file to the VPN VA to configure the VPN Service. If you have already exported the VPN Settings to your computer, go to Step 4.

**1.** Go to the Device Catalog Screen (Network -> Device Catalog) of your OmniVista Freemium account.

| Alcatel·Lucent    |             |                      |                                | 🖶 Home 🔺 fr               | eesqa 🔳 🌲 Su          | upport Center  | ■ Videos              | ogout<br>UNT |
|-------------------|-------------|----------------------|--------------------------------|---------------------------|-----------------------|----------------|-----------------------|--------------|
| encerprise        |             |                      | NETWORK CONFIGURATION          | UNIFIED ACCESS      SECUR | ADMINISTRATION        |                | Learn More            |              |
| INVENTORY         | *           | Home > Network >     | Inventory > Device Catalog     |                           |                       |                |                       |              |
| Device Catalog    |             | Device Catalog       | Latest Refresh:                | 01 min ago 😂 🛛 Export VP  | N Settings Manage D   | evice Licenses | Create Site Import +  | 2            |
| Device            |             |                      |                                |                           |                       |                |                       |              |
| Troubleshooting   |             | Q Search all         | Advanced F                     | ilter                     |                       |                |                       |              |
| Managed Inventory | <b>&gt;</b> |                      |                                |                           |                       |                |                       | _            |
|                   |             | Set Software Version | Assign License Release License | Troubleshoot Device View  | Activation Log 📝 👔    | Ì              | 📥 🛛 🖨                 |              |
|                   |             | Serial Number        | Model                          | Current Software Vers     | Desired Software Vers | Ready For Upg  | Device Status         |              |
|                   |             | SSZ182000166         | OAW-AP1201H                    | 4.0.0.19                  | Do not upgrade        | Yes            | Registered            | (i           |
|                   |             |                      |                                |                           |                       |                |                       |              |
|                   |             |                      |                                |                           |                       |                |                       |              |
|                   |             |                      |                                |                           |                       |                |                       |              |
|                   |             |                      |                                |                           |                       |                |                       |              |
|                   |             | •                    |                                |                           |                       |                |                       | +            |
|                   |             | Show 1000 -          |                                |                           |                       | Showing F      | Page 1 of 1 < < 1 > > |              |
|                   |             |                      |                                |                           |                       |                |                       |              |
|                   |             |                      |                                |                           |                       |                |                       |              |
|                   |             |                      |                                |                           |                       |                |                       |              |
|                   |             |                      |                                |                           |                       |                |                       | _            |

**2.** Wait for the AP to reach "Registered" Status, then **c**lick on the **Export VPN Settings** button at the top of the screen.

| Select A VPN Setting To Export                                      |                                                                                                    |
|---------------------------------------------------------------------|----------------------------------------------------------------------------------------------------|
| LAB4<br>Server's Public IP: 172.16.92.199; Port: 9001; Server's VPN | N IP: 12.12.12.1; OmniVista Enterprise Server IP: 192.168.70.143; Client VPN IP Address Pool: IP Range |
| Total: 1 page                                                       | « < 1 > »                                                                                              |
|                                                                     | Export Cancel                                                                                          |

The file must contain the list of all RAPs (peers) with their IP Addresses and Public Keys as shown below:

```
[Peer]
PublicKey = w7dRCdRmrC7axxxxx967Yw3iann3sgT+nbX1T3hlA=
AllowedIPs = 10.180.2.7/32
```

**3.** Select the VPN Settings that you want to use (e.g., LAB4) and click **Export**. The file will be downloaded to your computer (e.g., LAB4.conf).

**4.** SFTP the VPN Settings File (e.g., LAB4.conf) to the **vpn\_profile** Directory (/opt/OmniVista\_ 2500\_NMS/data/vpn\_conf/vpn\_profile) on the VPN VA.

Important Note: Do not change the name of the VPN Settings file.

| 🔁 sftp://admin@10.255.222.97:2222 - FileZilla                                                                                                    |                                |                             |                  |                    |                |                                                                                                    |             |                |            |    |
|----------------------------------------------------------------------------------------------------|--------------------------------|-----------------------------|------------------|--------------------|----------------|----------------------------------------------------------------------------------------------------|-------------|----------------|------------|----|
| File Edit View Transfer Server Bookmarks Help                                                                                                    |                                |                             |                  |                    |                |                                                                                                    |             |                |            |    |
|                                                                                                    |                                |                             |                  |                    |                |                                                                                                    |             |                |            |    |
| Host: ftp://10.255.22                                                                                                    | 2.97 Username:                 | admin                       | Password:        | •••••              | Port:          | 2222                                                                                                    | Quickcon    | nnect 🔻        |            |    |
| itatus: local:D:\Users\jobrewst\Desktop\LAB4.conf => remote:/opt/OmniVista_2500_NMS/data/vpn_conf/vpn_profile/LAB4.conf                                          |                                |                             |                  |                    |                |                                                                                                    |             |                |            |    |
| Status: File transfer successful, transferred 441 bytes in 1 second Status: Patiening directory listing of "(ant/Omp)/ista 2500 NMS/data/upp, conf/upp, profile" |                                |                             |                  |                    |                |                                                                                                    |             |                |            |    |
| Status: Listin                                                                                                    | g directory /opt/0             | OmniVista_2500_NMS/         | data/vpn_conf/   | vpn_profile        | prome          |                                                                                                    |             |                |            |    |
| Status: Direc                                                                                                    | tory listing of "/or           | pt/OmniVista_2500_NN        | /IS/data/vpn_co  | nf/vpn_profile" s  | uccessfu       | d in the second second s |             |                |            |    |
| Status: Disco                                                                                                    | onnected from ser              | ver                         |                  |                    |                |                                                                                                    |             |                |            | Ψ. |
| Local site: D:\Users\                                                                                                    | obrewst\Desktop                | λ                           | •                | Remote site:       | /opt/Or        | nniVista_                                                                                                    | 2500_NMS/da | ata/vpn_conf/v | pn_profile | •  |
| ±                                                                                                    | 📰 Desktop                      |                             |                  |                    | OmniVi         | sta_2500_                                                                                                    | NMS         |                |            |    |
| <b>.</b>                                                                                                    | Documents                      |                             |                  |                    | 👔 bin          |                                                                                                    |             |                |            |    |
|                                                                                                    | 🗼 Downloads                    |                             |                  | ] –                | 📗 data         |                                                                                                    |             |                |            |    |
|                                                                                                    | Favorites                      |                             |                  |                    | <mark>?</mark> | ost+four                                                                                                    | d           |                |            |    |
|                                                                                                    | InstallAnywhe<br>iobp browstor | re<br>Øslestel lucent com ( | restive Claure T |                    |                | /pn_conf                                                                                                    | rofilo      |                |            |    |
| •                                                                                                    | john.brewsten                  | waicater-lucent.com c       | reative clout    |                    | 2 logs         | p vpn_p                                                                                                    | rome        |                |            | -  |
| Filename                                                                                                    | Filesize F                     | iletype Last                | modified ^       | Filename           | . 1045         |                                                                                                    |             | Filesize       | Filetype   | L  |
|                                                                                                    |                                |                             |                  |                    |                |                                                                                                    |             |                |            |    |
|                                                                                                    | F                              | ile folder 7/10             | /2019 10:59:0    | I AB4.conf         |                |                                                                                                    |             | 441            | CONF File  | 3  |
| CLI 8x and 6x                                                                                                    | F                              | ile folder 2/26             | /2019 3:32:13    |                    |                |                                                                                                    |             |                |            |    |
| 🚺 OmniVista                                                                                                    | F                              | ile folder 11/8             | /2019 3:33:58 🔻  |                    |                |                                                                                                    |             |                |            |    |
| •                                                                                                    | m                              |                             | •                | •                  |                | 111                                                                                                    |             |                |            | ۱. |
| Selected 1 file. Total si                                                                                                    | ze: 441 bytes                  |                             |                  | 1 file. Total size | e: 441 by      | tes                                                                                                    |             |                |            |    |
| Server/Local file                                                                                                    | Direc                          | tion Remote file            |                  | Size               | Priority       | Statu                                                                                                    | IS          |                |            |    |
|                                                                                                    |                                |                             |                  |                    |                |                                                                                                    |             |                |            |    |
|                                                                                                    |                                |                             |                  |                    |                |                                                                                                    |             |                |            |    |
|                                                                                                    |                                |                             |                  |                    |                |                                                                                                    |             |                |            |    |
|                                                                                                    |                                |                             |                  |                    |                |                                                                                                    |             |                |            |    |
| Queued files                                                                                                    | ailed transfers                | Successful transfers (1     | .)               |                    |                |                                                                                                    |             |                |            |    |
|                                                                                                    |                                |                             |                  |                    |                |                                                                                                    | 🔒 500 (     | Queue: empty   | ۲          | •  |

**Important Note:** Any time you modify VPN settings you must generate a New VPN Settings File and FTP the file to the VPN Server.

## Configure the VPN Service

Configure a VPN Management Service on the VA.

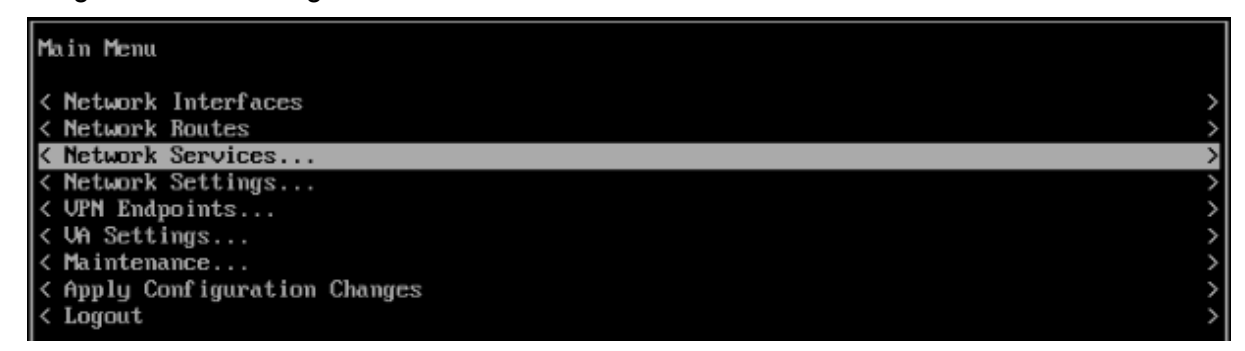

1. From the Main Menu, highlight Network Services and press Enter.

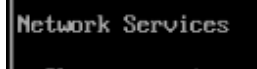

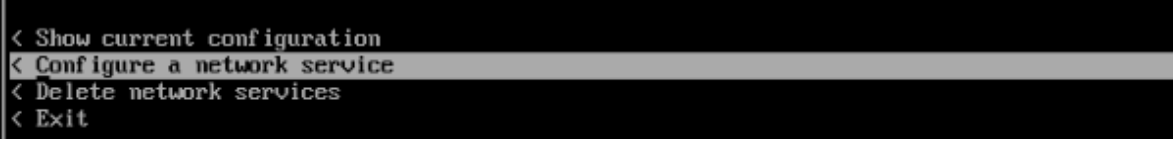

2. Highlight Configure a Network Service and press Enter.

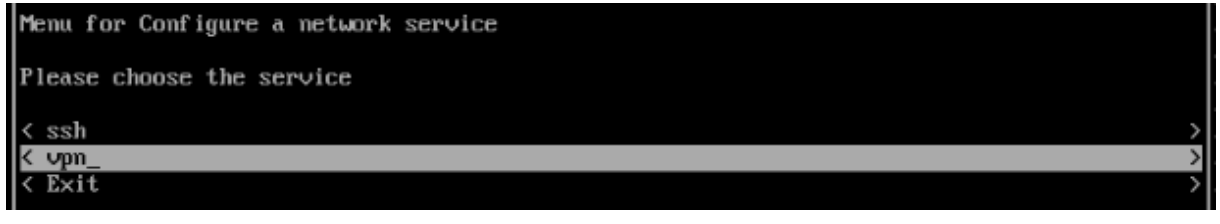

3. Highlight VPN and press Enter.

| Menu for VPN                               |   |
|--------------------------------------------|---|
| Please input appended name: vpn_management |   |
| Please select the IP                       |   |
| [1] 10.255.222.97<br>[2] 10.255.255.98     |   |
| Please input your option: 1                |   |
| Enter the port: 9001                       |   |
| < Save<br>< Exit                           | > |

**4.** Enter a name for the service after the underscore (e.g., vpn\_management), then use the Down Arrow to select the number of the NIC on which you want to create the service (e.g., 1). This is the NIC of the VPN VA Public IP address. Then use the Down Arrow again to enter the Port Number. This is the port number of the VPN VA Public IP address. Use the Down Arrow to highlight **Save** and press **Enter**.

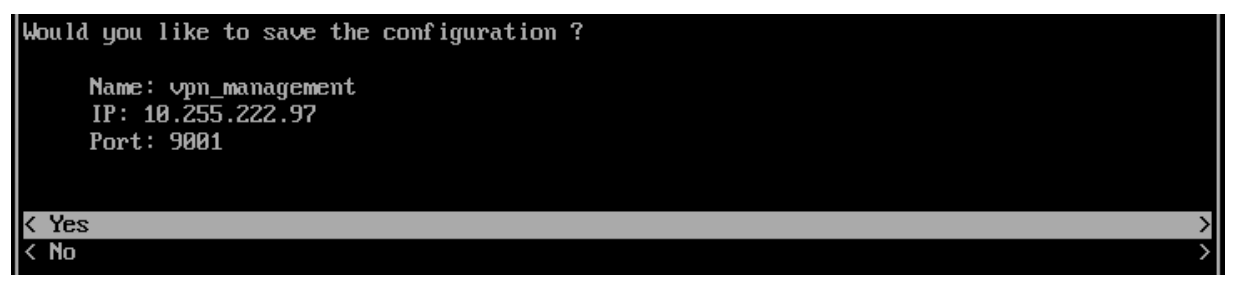

**5.** Press **Enter**, then press **Enter** at the next Confirmation Prompt. Select **Exit** until you return to the Main Menu.

6. Use the Down Arrow to highlight Apply Configuration Changes and press Enter.

| _ |                             |   |
|---|-----------------------------|---|
| M | ain Menu                    |   |
| < | Network Interfaces          | > |
| < | Network Routes              | > |
| < | Network Services            | > |
| < | Network Settings            | > |
| < | VPN Endpoints               | > |
| < | VA Settings                 | > |
| < | Maintenance                 | > |
| < | Apply Configuration Changes | > |
| < | Logout                      | > |
|   |                             |   |

**7.** The following Confirmation Prompt will appear. Press **Enter** to apply the configuration. When the process is complete, the Main Menu will appear.

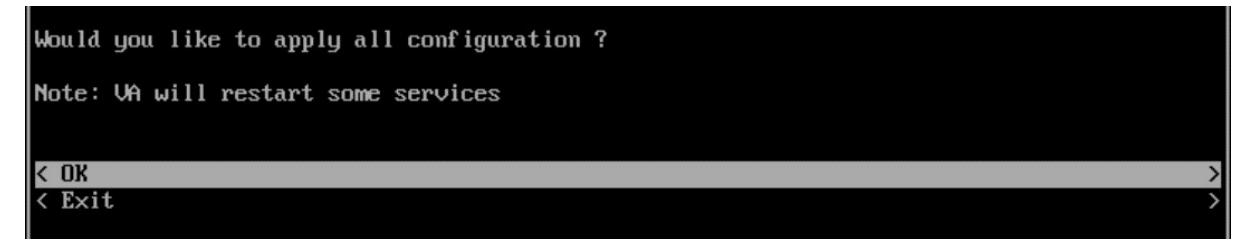

## **Configure VPN Endpoints**

Attach the VPN Settings File to the VPN Service.

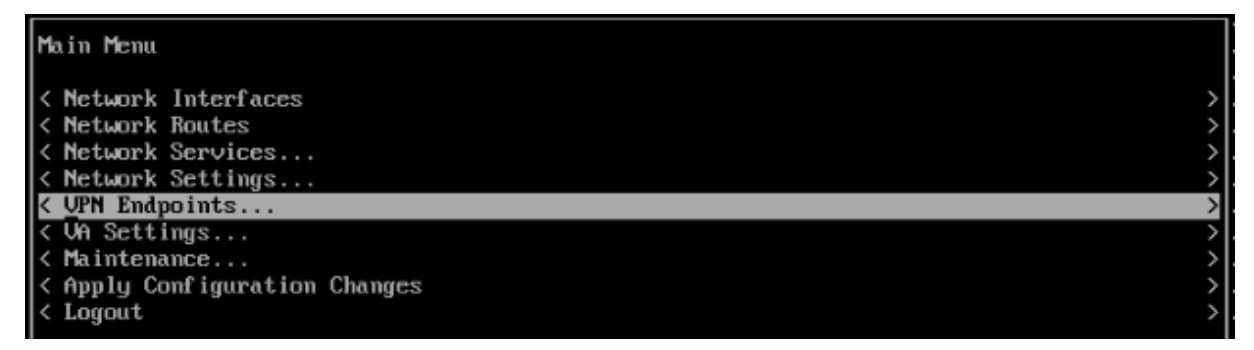

1. From the Main Menu, highlight VPN Endpoints and press Enter.

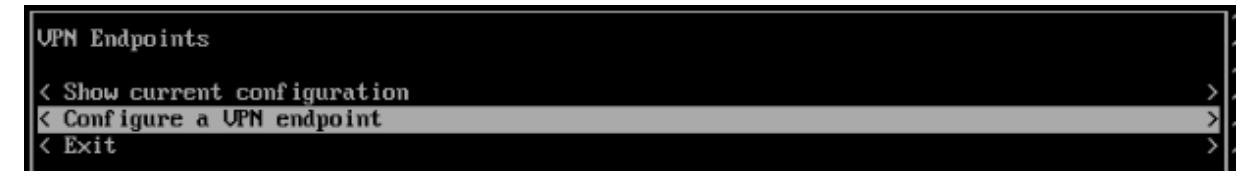

2. Highlight Configure a VPN Endpoint and press Enter.

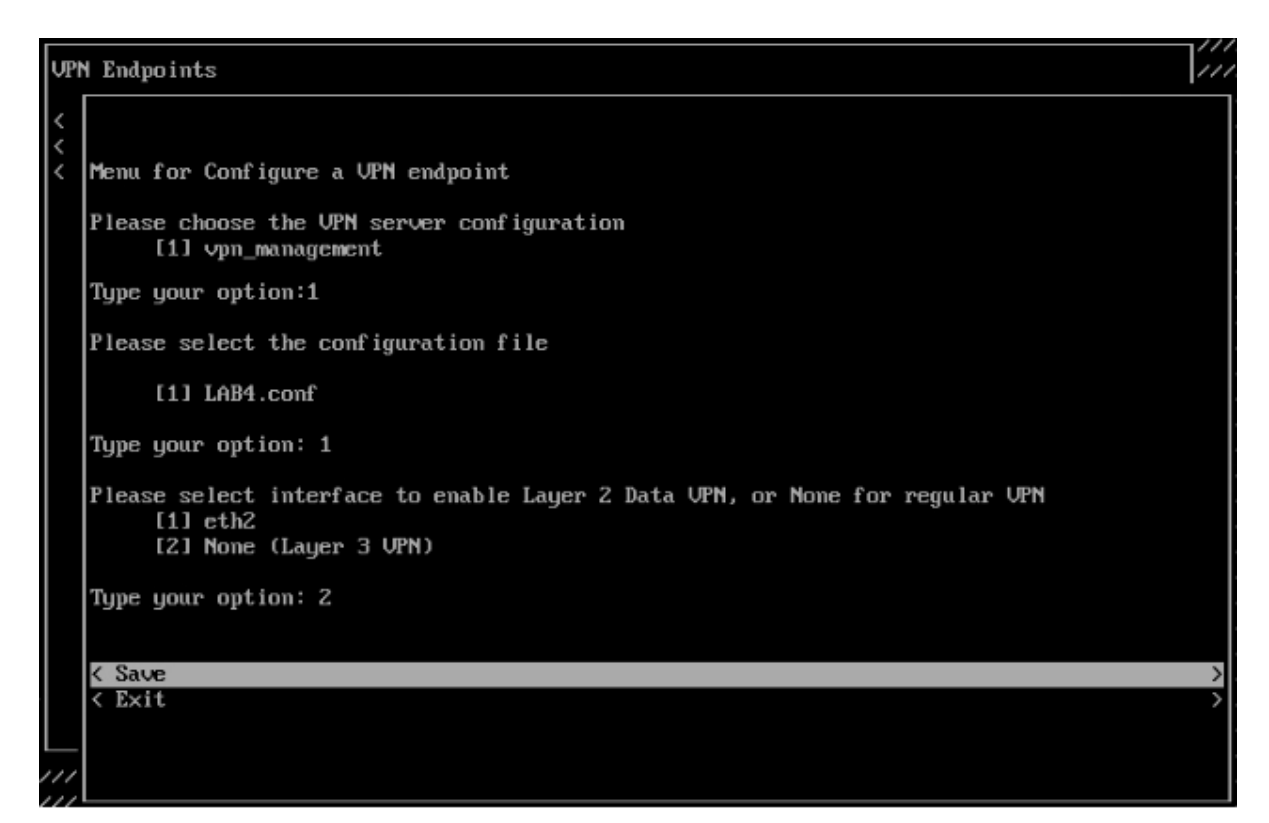

**3.** Select the number for the **VPN Server Configuration** (e.g., 1 - vpn\_management). This is the VPN Service you created in the previous section. Use the Down Arrow to select the **VPN Settings Configuration File** (e.g., 1 - LAB4.conf); then use the Down Arrow to select the interface for Regular VPN (e.g., 2 – None); use the Down Arrow to select **Save**, and press **Enter**.

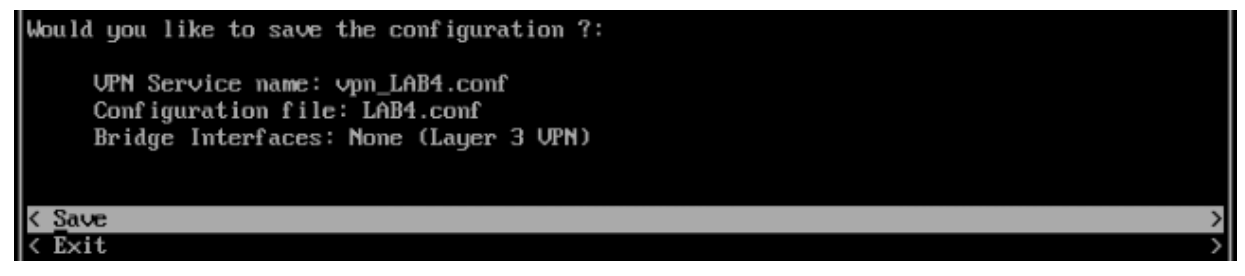

4. Press Enter at the next Confirmation Prompt. Select Exit until you return to the Main Menu.

5. Use the Down Arrow to highlight Apply Configuration Changes and press Enter.

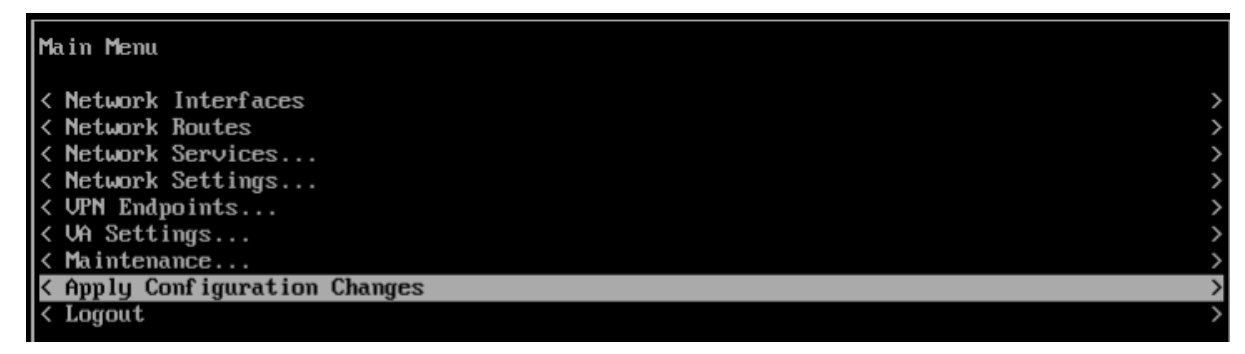

**6.** The following Confirmation Prompt will appear. Press **Enter** to apply the configuration. When the process is complete, the Main Menu will appear.

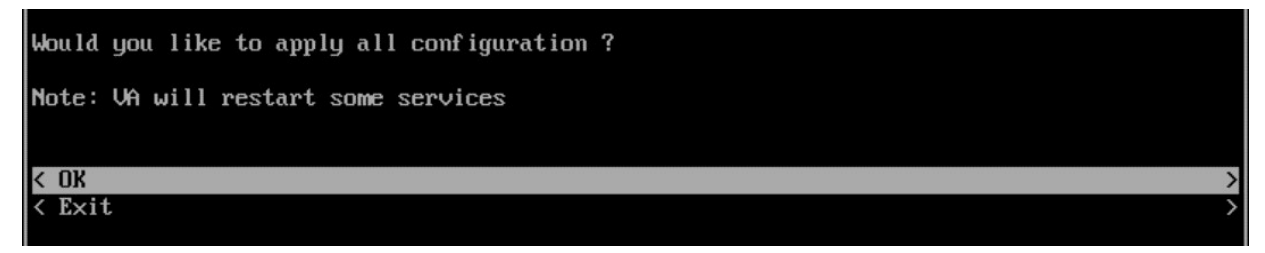

## **Configuring the VPN Data Tunnel**

Once the Management VPN tunnel is configured, follow the steps below to configure a VPN Data tunnel. An L2GRE tunnel will be created between the Remote AP and the VPN Server and it will be used to tunnel the remote employee's data traffic.

1. Go to Network -> AP Registration -> Data VPN Server to add a Data VPN Server.

| dit VDN Server                    |                    |                  |      |     |   |
|-----------------------------------|--------------------|------------------|------|-----|---|
| uit veivei                        |                    |                  |      |     |   |
|                                   |                    |                  |      |     | n |
| Name                              | VPN_Server_Conf    |                  |      |     |   |
|                                   |                    |                  |      |     |   |
| Description                       |                    |                  |      |     |   |
| Description                       |                    |                  |      |     |   |
| Description                       |                    |                  |      |     |   |
| Description                       |                    |                  |      |     |   |
| Description<br>Server's Public IP | 195.128.146.179/24 | Server's         | 6550 | ~ ^ |   |
| Description<br>Server's Public IP | 195.128.146.179/24 | Server's<br>Port | 6550 | ~ ^ |   |

| Name                          | User-configured name for the VPN configuration.                                                                                                    |
|-------------------------------|----------------------------------------------------------------------------------------------------|
| Server's Public IP            | The VPN Server's Public IP address (configured when you installed the VPN VA). This is the IP address used by Remote APs to connect to the VPN Server. And this is the interface through which traffic originating from inside the Enterprise Network flows to the Remote site. |
| Port                          | The VPN Server Port.                                                                                                    |
| Server's VPN IP               | The VPN Server's Private IP address within the virtual network (must be in<br>the same network as the client pool). This is the interface through which<br>traffic originating from the Remote AP flows to reach a destination inside the<br>Enterprise Network.                |
| Client VPN IP Address<br>Pool | The range of addresses available to assign to Remote APs. You can select IP range and insert a range of IP addresses, or a shorthand mask.                                                                                                    |

**2.** Go to the AP Group Screen (Network - AP Registration - AP Group) and edit the AP Group used to manage Remote APs.

| # Home > Network > A | P Registration > AP Group |                       |                        |   |         |                   |                                |
|----------------------|---------------------------|-----------------------|------------------------|---|---------|-------------------|--------------------------------|
| AP Group             |                           |                       |                        |   |         |                   | Zigbee Discovery 🕇 🕼 🕼 🖩 🖉 🗘 🤅 |
| AP Group List        | Q T Reset 🛓               | Export to .csv Add to | o Report 🛛 🖨 Print 🛛 🖍 |   |         |                   | Hide Details >                 |
| RW                   |                           |                       | ۲                      | ļ | General |                   |                                |
| Group Name           | Auto-Group VLANs          | Group Description     | Managed AP Count       |   |         | Group Name        | PW                             |
| RW                   |                           |                       | 1 AP                   |   |         | Group Description |                                |

3. Assign the Data VPN Server to the AP Group (mandatory to set up the Data VPN Tunnel).

| 1. Edit Group | Edit Group<br>Edit Group Description |                 |                |
|---------------|--------------------------------------|-----------------|----------------|
| 2. ICIUI      | Edit Group                           |                 |                |
|               | General                              |                 | ~              |
|               | Time                                 |                 | ж <sup>а</sup> |
|               | Syslog                               |                 | ~              |
|               | Post Mortem Dump                     |                 | ~              |
|               | SSH                                  |                 | v              |
|               | AP WEB                               |                 | ~              |
|               | Client Behavior Tracking             |                 | ~              |
|               | Certificate                          |                 | × .            |
|               | SNMP Setting                         |                 | ~              |
|               | IoT Radio Configuration              |                 | ~              |
|               | IoT/Location Server                  | Q Search        | ¢              |
|               | Data VPN Setting                     | VPN_Server_Conf |                |
|               | Data VPN Server(s)                   | VPN_Server_Conf | •              |

4. Go to the Data VPN Servers Screen and click on the **Export VPN Settings** button.

| Home > Network > AP Registrat | on > Data VPN Servers |
|-------------------------------|-----------------------|
| Data VPN Servers              |                       |
| Q Search all                  |                       |
| Showing All 1 item            |                       |
| + 🕜 👔 Export VPN Settings     |                       |

**5.** Select the VPN Settings that you want to use and click **Export VPN Settings**. The file will be downloaded to your computer. The file must list all RAPs with their IP Addresses and Public Keys as shown below:

[Peer]
PublicKey = opNxg1UpN2Pv/9S2HaxxxxyfJYAIbOHSRDo78r+To=
AllowedIPs = 192.168.1.2/32

**6.** SFTP the VPN Settings File to the **vpn\_profile** Directory (/opt/OmniVista 2500\_NMS/data/vpn\_conf/vpn\_profile) on the VPN VA. See <u>Upload the VPN Settings to the VPN Server</u>.

Note: Do not change the name of the VPN Settings file.

7. Configure the VPN service for Data Tunnel.

| Menu for VPN                           |               |
|----------------------------------------|---------------|
| Please input appended name: vpn_data   |               |
| Please select the IP                   |               |
| [1] 10.255.222.97<br>[2] 10.255.255.98 |               |
| Please input your option: 1            |               |
| Enter the port: 9002                   |               |
| < <u>S</u> ave<br>< Exit               | $\rightarrow$ |

**8.** Configure VPN Endpoints. Be sure to select the right ethernet interface for bridging traffic (e.g., eth2 without IP Address).

## **Configure VPN Endpoints**

Attach the VPN Settings File to the VPN Service.

| Main Menu                     |    |
|-------------------------------|----|
| < Network Interfaces          | >  |
| < Network Routes              | >  |
| < Network Services            | _> |
| < Network Settings            | >  |
| < UPN Endpoints               | >  |
| < VA Settings                 | >  |
| < Maintenance                 | -> |
| < Apply Configuration Changes | >  |
| < Logout                      | >  |

1. From the Main Menu, highlight VPN Endpoints and press Enter.

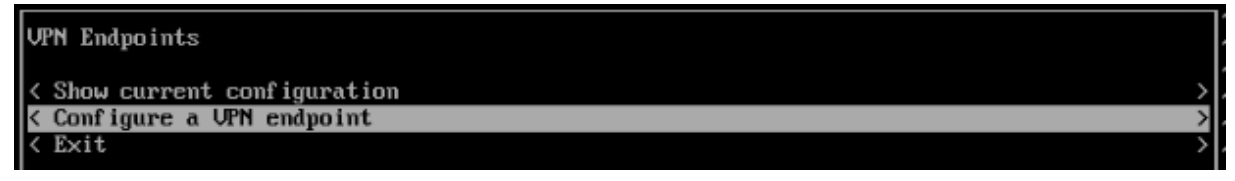

2. Highlight Configure a VPN Endpoint and press Enter.

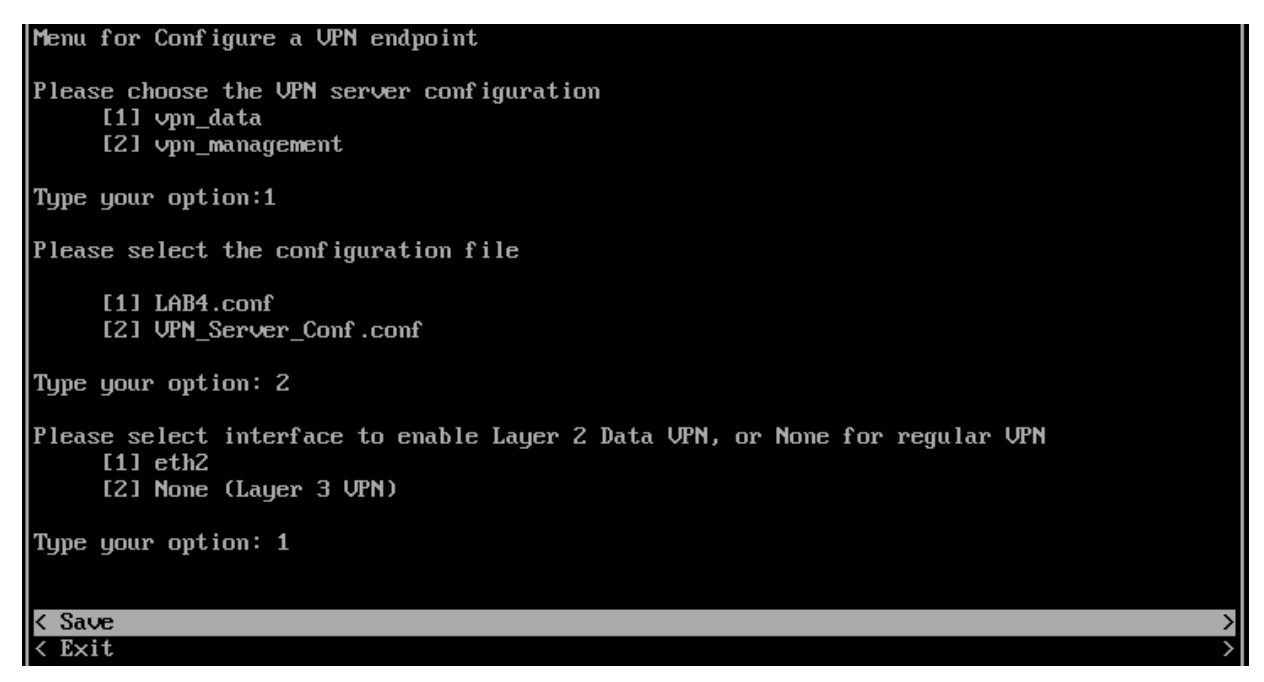

**3.** Select the number for the **VPN Server Configuration** (e.g., 1 - vpn\_data). This is the VPN Service you created in the previous section. Use the Down Arrow to select the **VPN Settings Configuration File** (e.g., 2 – VPN\_Server\_Conf.conf); then use the Down Arrow to select the interface for bridged traffic (e.g., 1 – eth2); use the Down Arrow to select **Save**, and press **Enter**.

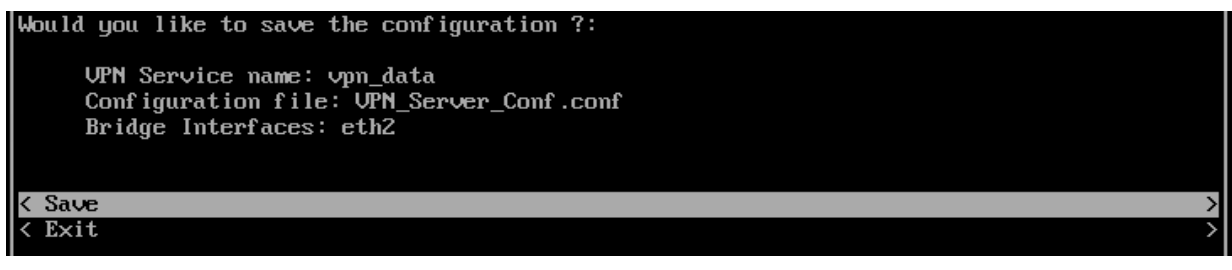

4. Press Enter at the next Confirmation Prompt. Select Exit until you return to the Main Menu.

5. Use the Down Arrow to highlight Apply Configuration Changes and press Enter.

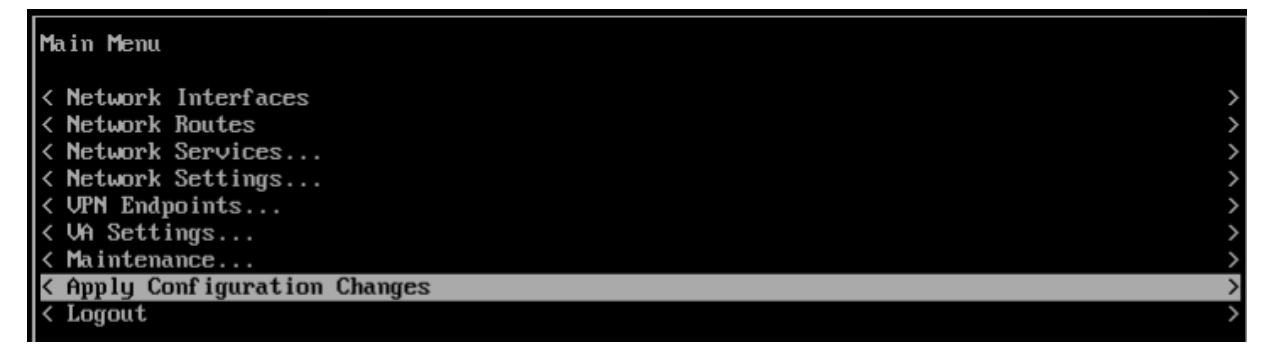

**6.** The following Confirmation Prompt will appear. Press **Enter** to apply the configuration. When the process is complete, the Main Menu will appear.

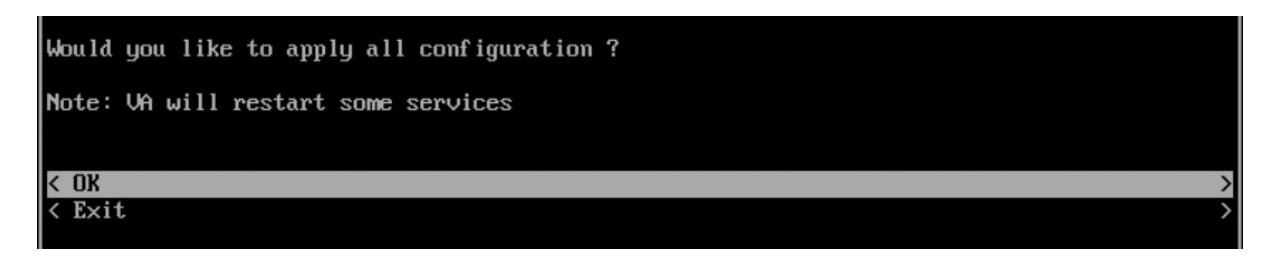

### Create an SSID for the VPN Data Tunnel

Once the VPN Data tunnel is configured an SSID and Access Role Profile must be created to tunnel the user traffic. For example:

**1.** Create an SSID.

| <pre>&gt; Select WLAN &gt; SSIDs &gt; SSIDs<br/>&gt; Click on the + button<br/>&gt; SSID Service Name: EmployeesX (X = R-Lab number)<br/>&gt; SSID: <filled automatically=""><br/>&gt; Usage: Enterprise Network for Employees (802.1X)<br/>&gt; Click on Create &amp; Customize</filled></pre> |
|----------------------------------------------------------------------------------------------------|
| <pre>&gt; Allowed Band: All &gt; Encryption Type: WPA3_AES</pre>                                                                                                    |
| Default VLAN/Network:<br>VLAN(s): untagged<br>Use Tunnel: checked<br>Tunnel ID:0<br>GRE Tunnel Server IP Address/data VPN Server: select profile created at previous section<br>Support of Entropy: Disabled<br>Allow Local Breakout: Disabled (will be supported with AWOS 4.0.1)              |
| Authentication Strategy<br>> RADIUS Server: <b>UPAMRadiusServer</b><br>> Click on <b>Manage Employee Accounts</b>                                                                                                    |
| <pre>// Employee account creation // &gt; Click on the + button &gt; Username: Employee &gt; Password: password &gt; Click on Create &gt; Click on Close</pre>                                                                                                    |

**2.** Select the SSID and AP Group, save and apply.

| SSID Service<br>Name | Employees0                                          | •               |
|----------------------|-----------------------------------------------------|-----------------|
| SSID                 | Employees0                                          |                 |
| AP Group(s)          | 1 selected AP Group(s) Change Selection             |                 |
| ✓ Set same sched     | dule for all selected AP Groups   <u>Edit Sched</u> | <u>dule</u> 🗗 🛈 |
| Q Search all         |                                                     |                 |
| default group        |                                                     | (i)             |

**3.** OmniVista 2500 will push the configuration to the Remote Access Point allowing users to connect to the SSID just configured.

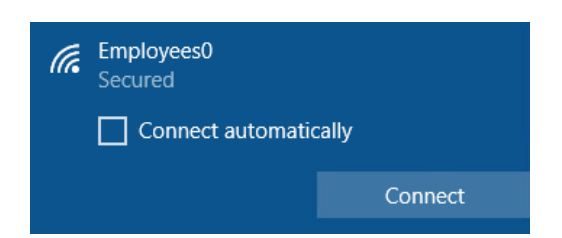

## Add a Route to Reach the VPN VA from OmniVista

| жнэ        | нн  | *************************************** | H-H |
|------------|-----|-----------------------------------------|-----|
| ю 1        | he  | Virtual Appliance Menu                  | Эн  |
| нн-        | ннэ | *************************************** | H-H |
| ₩ [        | 11  | Help                                    | э   |
| ₩ [        | 21  | Configure The Virtual Appliance         | э   |
| <b>₩</b> [ | 31  | Run Watchdog Command                    | э   |
| <b>₩</b> [ | 41  | Upgrade/Backup/Restore VA               | э   |
| <b>₩</b> [ | 51  | Change Password                         | ж   |
| <b>₩</b> [ | 61  | Logging                                 | э   |
| <b>₩</b> [ | 71  | Login Authentication Server             | э   |
| <b>₩</b> [ | 81  | Power Off                               | э   |
| <b>₩</b> [ | 91  | Reboot                                  | э   |
| <b>₩</b> [ | 10] | Advanced Mode                           | э   |
| ¥ [        | 11] | Set Up Optional Tools                   | э   |
| ¥ [        | 12] | Convert to Cluster                      | ×   |
| * [        | 13] | Join Cluster                            | э   |
| ×          | 01  | Log Out                                 | ж   |
| жжэ        |     | *************************************** | ÷   |
| (*)        | Tu  | pe your option:                         |     |

**1.** On The Virtual Appliance Menu, select **2 – Configure the Virtual Appliance** to bring up the Configure The Virtual Appliance Menu.

| ***************************************              |
|------------------------------------------------------|
| * Configure The Virtual Appliance *                  |
| ***************************************              |
| * [1] Help *                                         |
| * [2] Display Current Configuration *                |
| * [3] Configure IPs and Ports *                      |
| × [4] Configure Default Gateway ×                    |
| × [5] Configure Hostname *                           |
| * [6] Configure DNS Server *                         |
| * [7] Configure Timezone *                           |
| * [8] Configure Route *                              |
| * [9] Configure Network Size *                       |
| * [10] Configure Keyboard Layout *                   |
| * [11] Update OmniVista Web Server SSL certificate * |
| * [12] Enable/Disable AP SSL Authentication *        |
| * [13] Enable/Disable Admin SSH *                    |
| * [14] Configure NTP Client *                        |
| * [15] Configure Proxy *                             |
| * [16] Change screen resolution *                    |
| * [17] Configure the other Network Cards *           |
| * [0] Exit *                                         |
| ***************************************              |
| (*) Type your option:                                |

2. Select 8 – Configure Route.

| ×  | <del>ся к я я</del> | *****  | ******  | *************************************** |
|----|---------------------|--------|---------|-----------------------------------------|
| ×  | Conf                | igure  | Route   |                                         |
| ÷  | <del>(жжжж</del>    | *****  | ******  | *************************************** |
| ×  | [1]                 | Help   |         |                                         |
| ×  | [2]                 | Show C | urrent  | Routes                                  |
| ×  | [3]                 | Add Ro | ute v4  |                                         |
| ×  | [4]                 | Del Ro | ute v4  |                                         |
| ×  | [0]                 | Exit   |         |                                         |
| ÷  | ****                | *****  | ******  | *************************************** |
| () | e) Ty               | pe you | r optio | on: _                                   |

**3.** Select **3 – Add Route v4** to add the route. OmniVista should reach the NIC that the VPN VA used to connect to the corporate network (e.g., 10.255.255.0/24)

| *************************************** | XX |
|-----------------------------------------|----|
| * Configure Route                       | ×  |
| *************************************** | ×× |
| * [1] Help                              | ×  |
| * [2] Show Current Routes               | ×  |
| * [3] Add Route 🕫                       | ×  |
| * [4] Del Route v4                      | ×  |
| * [0] Exit                              | ×  |
| *************************************** | ×× |
| (*) Type your option: 3                 |    |
| (*) Please input subnet: 10.255.255.0   |    |
| (*) Please input netmask: 255.255.26    |    |
| (*) Please input gateway: 192.168.71.1  |    |
| Would you like to add a route:          |    |
| subnet: 10.255.255.0                    |    |
| netmask: 255.255.255.0                  |    |
| gateway: 192.168.71.1                   |    |
| [yin] (y):                              |    |
| The configuration has been set          |    |
| Press [Enter] to continue               |    |

4. Select 2 - Show Current Routes to review the configuration.

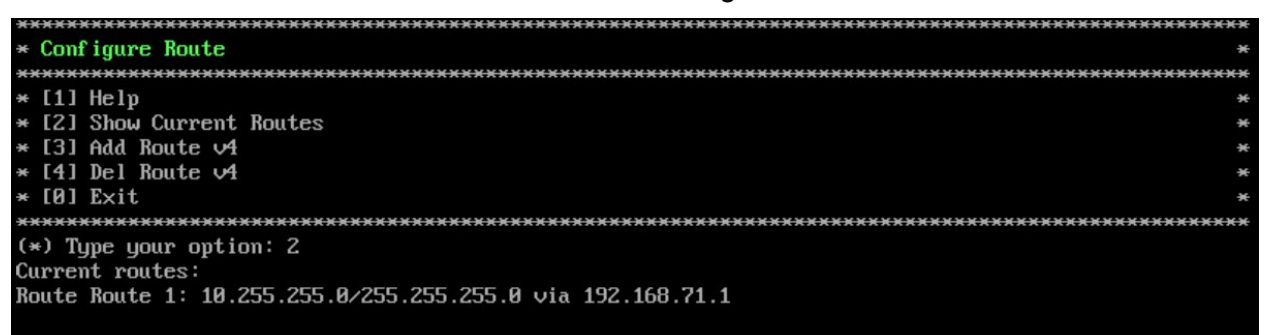

# Upgrading the VPN VA

This section documents an example upgrade from version 4.5.1.17 to 4.5.1.20. Details shown on VMWare. The following summarizes the process of upgrading a VPN VA.

- Power off the VA.
- Deploy new OVF template.
- Copy the OS virtual disk file to the location of current VA.
- Remove (0,0) IDE disk from the VA.
- Recreate the disk with new copied virtual disk file.
- Power on the VA.

1. Power off the existing VA (RAP-VPN\_b17).

| R                                                                                                    | RAP-VPN_b17                                                                                                    |
|----------------------------------------------------------------------------------------------------|----------------------------------------------------------------------------------------------------|
| aCenter1<br>Alcatel<br>월 Cluster101                                                                                                    | Getting Started Summary Resource Allocation Performance Tas                                                                                                    |
| 10.255.214.131     10.255.214.211     10.255.214.211     ResourcePool-1     AP-SIM-3_145     OV_433GA->441GA_160     OV_441_b58_155h1     OV_451_b17_150h1                                                                                                    | <ul><li>What is a Virtual Machine?</li><li>A virtual machine is a software computer that, like a physical computer, runs an operating system and applications. An operating system installed on a virtual machine is called a guest operating system.</li><li>Because every virtual machine is an isolated computing</li></ul> |
| <ul> <li>OV_451_b27-31-34-41-44_155h1</li> <li>OV_451_b34_1455</li> <li>OV-140H1-44R2-b50-Ver</li> <li>OVE_451_b21_150h1</li> <li>ALE-SLAB-AD</li> <li>IxChariot 9.6</li> <li>Kali-Linux_CentOS</li> <li>Kali-Linux_Ubuntu-16.4</li> <li>Kali-Linux_Ubuntu-16.4</li> </ul> | environment, you can use virtual machines as desktop or<br>workstation environments, as testing environments, or to<br>consolidate server applications.<br>In vCenter Server, virtual machines run on hosts or<br>clusters. The same host can run many virtual machines.                                                       |
| Kali-Linux-2     Kali-Linux-2     Sebian     Koli-Linux-3_Debian     Ov-185_AT     RAP-VPN_b17     Server165_RAP-net     Concentral                                                                                                    | Basic Tasks  Power Off the virtual machine  Suspend the virtual machine                                                                                                    |
| Win7-DonotDelete                                                                                                    | Edit virtual machine settings                                                                                                    |

Deploy a new OVF template using the 4.5.1.20 version files.

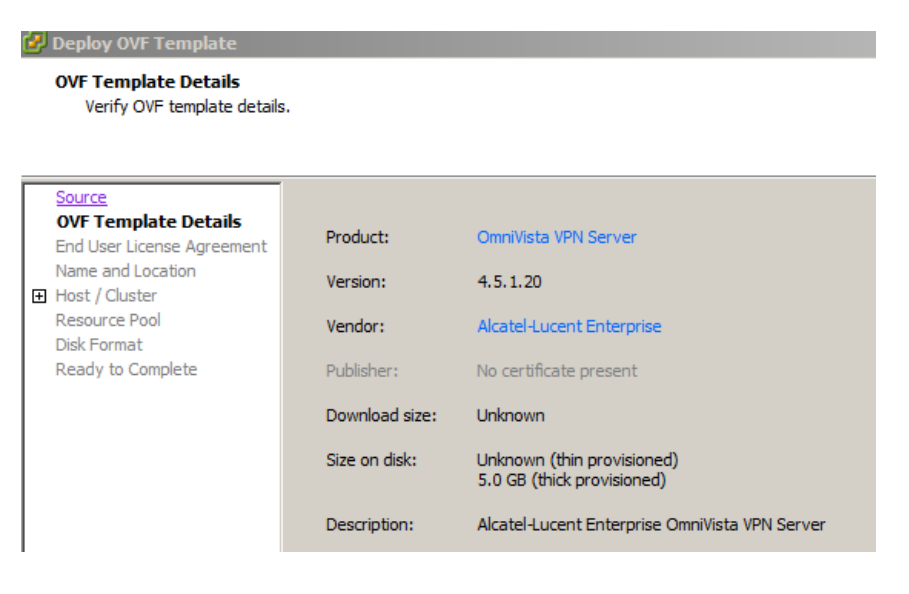

| 😰 Deploy OVF Template                                                                                                    |                                                                                                    |                                                                                                    |                                                                                                    |          |        |       |
|----------------------------------------------------------------------------------------------------|----------------------------------------------------------------------------------------------------|----------------------------------------------------------------------------------------------------|----------------------------------------------------------------------------------------------------|----------|--------|-------|
| Ready to Complete                                                                                                    |                                                                                                    |                                                                                                    |                                                                                                    |          |        |       |
| Are these the options you                                                                                                    | want to use?                                                                                                    |                                                                                                    |                                                                                                    |          |        |       |
|                                                                                                    |                                                                                                    |                                                                                                    |                                                                                                    |          |        |       |
| Source<br>OVF Template Details<br>End User License Agreement<br>Name and Location<br>Host / Cluster<br>Resource Pool<br>Storage<br>Disk Format<br>Network Mapping<br>Ready to Complete | When you dick Finis<br>Deployment settings<br>OVF file:<br>Download size:<br>Size on disk:<br>Name:<br>Folde:<br>Host/Cluster:<br>Specific Host:<br>Datastore:<br>Disk provisioning:<br>Network Mapping: | sh, the deployment task will be st<br>Y:\SLabi<br>Unknow<br>Waknow<br>RAP-VPP<br>DataCer<br>Cluster1<br>10.255.2<br>SL223<br>Thin Pro<br>"Networ<br>"Null" to | ent task will be started.<br>Y:\SLab\OV\Software\RAP\VPN-VA\b20\ovnmse-vpn-4.5.1<br>Unknown<br>Unknown<br>RAP-VPN_b20<br>DataCenter1<br>Cluster101<br>10.255.214.211<br>SL223<br>Thin Provision<br>"Network Interface 1" to "RAP-HQ_3970"<br>"Null" to "HAN-2000" |          |        |       |
|                                                                                                    | Power on after d                                                                                                    | leployment                                                                                                    |                                                                                                    |          |        |       |
| J                                                                                                    |                                                                                                    |                                                                                                    |                                                                                                    |          |        |       |
| Help                                                                                                    |                                                                                                    |                                                                                                    | < Back                                                                                                    | Finish   | Cancel |       |
|                                                                                                    |                                                                                                    |                                                                                                    |                                                                                                    |          |        |       |
| Deploying RAP-VPN_b20<br>Deploying RAP-VPN_b20<br>Deploying disk 1 of 2 from<br>Y:\SLab\OV\Software\RAP\VPN-VA\b20\ovnmse-vpn-4.5<br>vmdk                                              | _ 🗆 🗙                                                                                                    | Deployment Co<br>Deploying RAP-VPN<br>Completed Success                                                                                                    | mpleted Succe<br>I_b20<br>:fully                                                                                                    | essfully |        | ×     |
| Close this dialog when completed                                                                                                    | Cancel                                                                                                    |                                                                                                    |                                                                                                    |          |        | Close |

2. Copy the OS virtual disk file (RAP-VPN\_b20.vmdk) to the location of current VA (RAP-VPN\_b17). On VMWare web client, click "Datastore browser".

| vmware <sup>®</sup> ESXi <sup>®</sup>                                                                                                    |         |                                                                                                    |  |
|----------------------------------------------------------------------------------------------------|---------|----------------------------------------------------------------------------------------------------|--|
| Carl Navigator                                                                                                    |         | ■ SL223                                                                                             |  |
| ✓ ☐ Host<br>Manage<br>Monitor                                                                                                    |         | 💕 Register a VM 🛛 Datastore browser   🗷 Increase capacity   🦿 Refresh   🏠 Actions                   |  |
| <ul> <li>→ D Virtual Machines</li> <li>→ Storage</li> <li>→ St223</li> <li>Monitor</li> <li>More storage</li> <li>→ A tworking</li> </ul> | 12<br>4 | SL223<br>Type: NFS<br>Location: /vmfs/volumes/9565a630-6ec5d66c<br>Hosts: 1<br>Virtual Machines: 12 |  |

a. In the Datastore browser, highlight the file (RAP-VPN\_b20.VMDK).

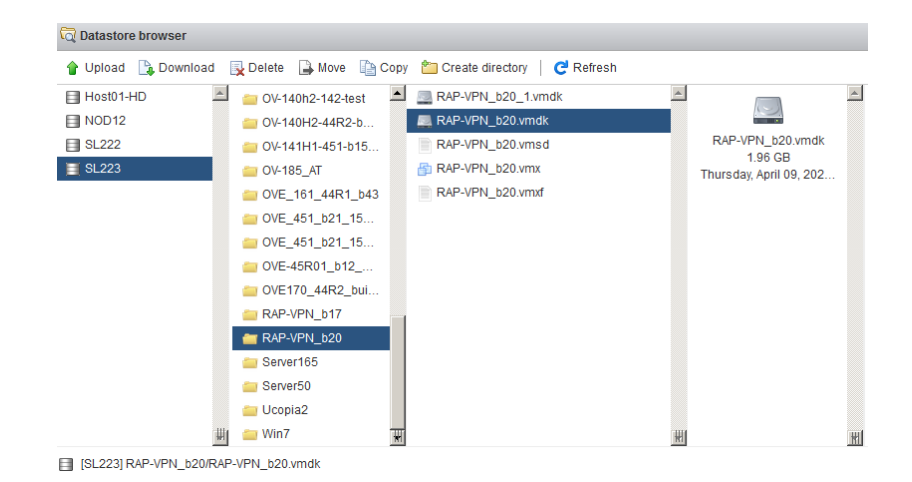

b. Click "Move" and select the destination folder (RAP-VPN\_b17).

| 🗟 Select destination |                      |  |                   |          |
|----------------------|----------------------|--|-------------------|----------|
| Host01-HD            | <br>OV-185 AT        |  | RAP-VPN_b17_1.v   | <b>A</b> |
| NOD12                | <br>OVE_161_44R1_b43 |  | RAP-VPN_b17-ded   |          |
| SL222                | OVE_451_b21_15       |  | RAP-VPN_b17.nvram |          |
| 🧮 SL223              | i OVE_451_b21_15     |  | RAP-VPN_b17.vmdk  |          |
|                      | 📁 OVE-45R01_b12      |  | RAP-VPN_b17.vmsd  |          |
|                      | 📁 OVE170_44R2_bui    |  | RAP-VPN_b17.vmx   |          |
|                      | ar RAP-VPN_b17       |  | RAP-VPN_b17.vmx   |          |
|                      | a RAP-VPN_b20        |  | RAP-VPN_b17.vmxf  |          |
|                      |                      |  |                   |          |

#### c. Verify the move.

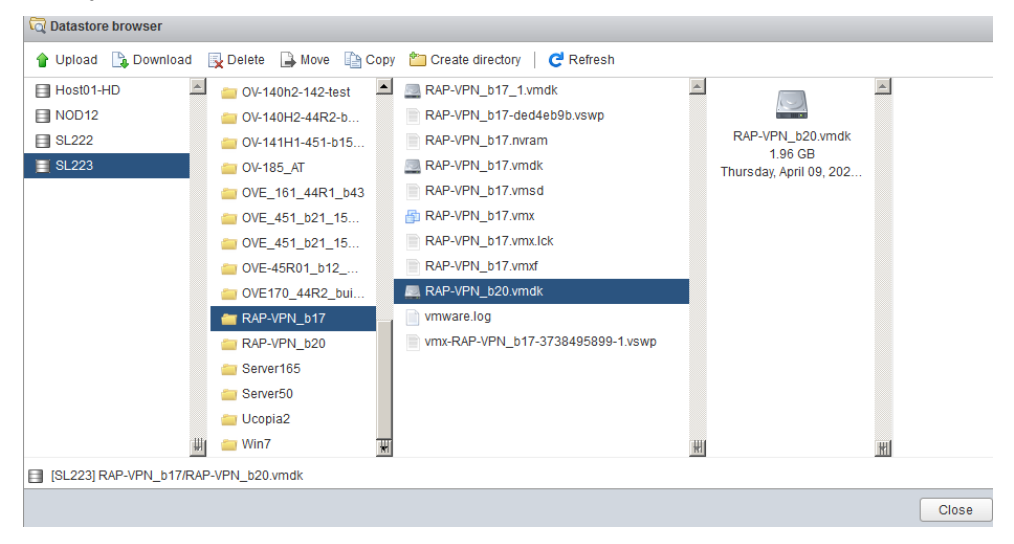

**3.** Remove Hard Disk 1, (0,0) IDE disk from the current VA. In vSphere Web Client, edit the existing VA, remove HD1 and click OK.

| vmware <sup>,</sup> vSphere Web Clie                                                                                                    | ent 🔒 🖉                           |                                                                                                    |                             |
|----------------------------------------------------------------------------------------------------|-----------------------------------|----------------------------------------------------------------------------------------------------|-----------------------------|
| ( Home ) 🕲 I                                                                                                    | RAP-VPN_b17 Actions -             |                                                                                                    |                             |
|                                                                                                    | Getting Started Summary           | Monitor Manage Related Objects                                                                                                    |                             |
|                                                                                                    | Province of                       | RAP-VPN_bt7           Guest OS:         CentOS 4/5/6/7 (64-bit)           Compatibility:         ESXI5 5 and later (VM ver<br>VM ware Tools):           VM ware Tools:         Not running, not installed<br>DNS Name:           IP Addresses:         Host:           10:255:214.211         10:255:214.211 | rsion 10)                   |
| ALE-SLAB-AD                                                                                                    | 🔁 RAP-VPN_b17 - Edit Set          | tings                                                                                                    | (?)                         |
| Hali-Linux-2                                                                                                    | Virtual Hardware VM Opt           | ions SDRS Rules vApp Options                                                                                                    |                             |
| All-Linux_CentOS                                                                                                    | > 🖬 CPU                           | 4 🔹 🖲                                                                                                    |                             |
| Kali-Linux_Ubuntu-1                                                                                                    | Memory                            | 4096 v MB                                                                                                    | •                           |
| RAP-VPN_b17                                                                                                    | + 🛄 Hard disk 1                   | Device will be removed 📃 Delete file                                                                                                    | s from datastore            |
| RAP-VPN_b20     Repart 65 RAP-pet                                                                                                    | + 🛄 Hard disk 2                   | 1 GB                                                                                                    | •                           |
| Server50                                                                                                    | Metwork adapter 1                 | RAP-HQ_3970                                                                                                    | <ul> <li>Connect</li> </ul> |
| B Win7-DonotDelete                                                                                                    | Network adapter 2                 | HAN-2000                                                                                                    | <ul> <li>Connect</li> </ul> |
| Win/-IV-75                                                                                                    | Metwork adapter 3                 | RAP-HQ-to-H-Core                                                                                                    | ✓ Connect                   |
| 10.255.214.132                                                                                                    | Network adapter 4                 | OV-NMS_SLAB_255                                                                                                    | <ul> <li>Connect</li> </ul> |
| 10.255.214.212                                                                                                    | ▶ 🔂 USB controller                | USB 2.0                                                                                                    |                             |
| Linux-RS                                                                                                    | Video card                        | Specify custom settings                                                                                                    | •                           |
| 🔀 Ucopia2                                                                                                    | ► WCI device                      |                                                                                                    |                             |
| Win7-TV-76                                                                                                    | <ul> <li>Other Devices</li> </ul> |                                                                                                    |                             |
| ► The second second seco |                                   |                                                                                                    |                             |
|                                                                                                    | New device:                       | Select 💌                                                                                                    | Add                         |
|                                                                                                    | Compatibility: ESXi 5.5 and I     | ater (VM version 10)                                                                                                    | OK Cancel                   |

**4.** Recreate the disk with new copied virtual disk file, "RAP-VPN\_b20.vmdk". New device >> Existing Hard Disk>> Add.

| 🔁 RAP-VPN_b17 - Edit Set          | tings                      | (?) ▶  |
|-----------------------------------|----------------------------|--------|
|                                   | 4 🗸 🗸                      |        |
| Memory                            | 4096 v MB v                |        |
| ▶ 🛄 Hard disk 1                   | 1 GB 💌                     |        |
| Metwork adapter 1                 | RAP-HQ_3970 🔹 🗹 Connect    |        |
| Metwork adapter 2                 | HAN-2000 🔹 Connect         |        |
| Metwork adapter 3                 | RAP-HQ-to-H-Core           |        |
| Metwork adapter 4                 | OV-NMS_SLAB_255   Connect  |        |
| 🕨 🖶 USB controller                | USB 2.0                    | ::     |
| ▶ 🛄 Video card                    | Specify custom settings    |        |
| VMCI device                       |                            |        |
| <ul> <li>Other Devices</li> </ul> |                            |        |
|                                   |                            |        |
| New device:                       | 🚍 Existing Hard Disk 🔹 Add | •      |
| •                                 |                            | •      |
| Compatibility: ESXi 5.5 and I     | ater (VM version 10) OK    | Cancel |

a. Select the virtual hard disk file (RAP-VPN\_b20.vmdk):

#### Select File Datastores Information Contents RAP-VPN b20.v. Name: Server50 AP-VPN\_b17\_1.vmdk ▶ C AP-SIM-3 BAP-VPN\_b20.vmdk Size: 1.96 GB Modified: 4/9/2020 2:22 PM 📥 RAP-VPN\_b17.vmdk Server165 TRAP-VPN\_b17 ▶ OV-140H2-44R2-b50-ve OV-141H1-451-b15-140 OV-185\_AT Kali-Linux-3 Debian OVE-45R01\_b12\_New ▶ TRAP-VPN b20 OV-140H1-44R2-b50-Ve OVE\_451\_b21\_150h1 AP-SIM-1\_1 OV\_451\_b16\_145S File Type: Compatible Virtual Disks(\*.vmdk, \*.dsk, \*.raw) Ŧ OK Cancel

#### **Remote Access Point and VPN VA Installation Guide**

**5.** Power on the VA (RAP-VPN\_b17).

| OV-185_AT      |                       |
|----------------|-----------------------|
| RAP-VPN_b17    | Hard disk 1           |
| AP-VPN_b20     | Actions - RAP-VPN_b17 |
| Server165_RA   | 🛒 Open Console        |
| Server50       | Power On              |
| A Win7-DonotDe | Shut Down Guest OS    |

Be patient, it will take some time for all of the services to come up.

# **Basic Troubleshooting Checklist**

- If the AP Management VPN Tunnel is down:
  - Check if tunnel interface was created using command "wg" on VPN VA (we assume we cannot action this command on RAP because it is not reachable).
  - Verify that the AP's IP Address is present in the VPN.conf file imported to VPN-VA.
  - Verify that the firewall is not blocking traffic in both ways (from outside company, from VPN-VA).
- If the AP Management VPN Tunnel is UP but AP is not registered in OV:
  - Check if you can ping the AP's IP Address from OV.
  - Check if you have configured the static route on OV for AP wg0 IP subnets.
- If AP Data VPN Tunnel is down:
  - Check if the tunnel interface was created by using command "wg" on VPN VA and on RAP. At this stage, the VPN config must be pushed to AP in /tmp/config/datavpn.conf.
  - Check the Data VPN Server is mapped to respective AP Group.
  - check if the AP has received IP on wg1 interface with command "ifconfig wg1".

- Check that the IP Address is present in the Data-VPN.conf file imported to VPN-VA.
- Verify that the firewall is not blocking traffic in both ways (from outside company, from VPN-VA).
- If both tunnels are UP but client does not get DHCP lease:
  - Check if the client is present in the AP association list with command "ssudo sta\_list" and he mapped to the tunnel ID of the Data VPN Server, command "brctl show" could be action to have additional information (ath0x interface must be associated to br-g1 interface).
  - Check if the Client's MAC Address is learnt on the corporate access switch where we bridge the traffic.
  - Check the switch config for DHCP replay (ip helper, dhcp-snooping).
- If client is not able to access LAN network:
  - Client is not able to ping any device or gateway within same subnet. Make sure that Promiscuous Mode is enabled and set to "Accept" on the vswitch (by default this is set to reject).
  - Promiscuous Mode is enabled but it is not working. Check if the Override checkbox is disabled. If enabled ensure the setting is set to "Accept".

# **Useful Logs and Commands**

- Collect VPN VA logs from VA menu.
- Collect RAP logs from OmniVista (OVE or OVC) -> Administration -> Audit -> Collect Support Info.
- Check if RAP received DATA Management config files from OV Cirrus.
  - cat /etc/config/rap.conf
- Check if RAP received DATA VPN config files from OVE or OVC.
  - cat /var/config/datavpn.conf
- Check the **sta\_list**, **wg show** and **ip -d link** command outputs.

For **sta\_list** output, check the TUNNELID and FARENDIP of the VPN VA Server.

| STA_MAC           | IPv4        | IPv6                   | OnlineTime |   |
|-------------------|-------------|------------------------|------------|---|
| b0:72:bf:d0:63:de | 172.28.1.51 | fe80::8389:64ed:fbd4:e | 730        | 8 |

| RX   | ТΧ   | FREQ | AUTH | Final_role | VLANID | TUNNELID | FARENDIP |
|------|------|------|------|------------|--------|----------|----------|
| 4237 | 5860 | 5GHz | PSI  | KRA        | P3 0   | 0        | DVPN-132 |

For **wg show** check the public key, listening port, peer endpoint, allowed ips, the time since handshake and that transfer and received are incrementing.

### root@AP-D2:00\_RAP2:~# wg show

interface: wg0

public key: BOpBbWqvxFKEZ8gAVJACaVY4Lp5d6cKSK5y1+QH05i4=

private key: (hidden)

listening port: 58161

peer: hfbchhiCJHOZz5UMh1BVbvDfWqRICpgwm7I1o6Jh1QI=

endpoint: 198.206.185.132:9093

allowed ips: 172.16.198.254/32, 172.20.0.155/32

latest handshake: 3 seconds ago

transfer: 267.09 KiB received, 625.22 KiB sent

persistent keepalive: every 5 seconds

For **ip** -**d** link check that the interfaces gre0, gretap0, wg0 are present with an MTU lower than 1500.

### root@AP-D2:00\_RAP2:~# ip -d link

•••

gre0@NONE: <NOARP> mtu 1476 qdisc noop state DOWN mode DEFAULT group default

link/gre 0.0.0.0 brd 0.0.0.0 promiscuity 0

gre remote any local any ttl inherit nopmtudisc

gretap0@NONE: <BROADCAST,MULTICAST> mtu 1462 qdisc noop state DOWN mode DEFAULT group default qlen 1000

link/ether 00:00:00:00:00 brd ff:ff:ff:ff:ff promiscuity 0

gretap remote any local any ttl inherit nopmtudisc

wg0: <POINTOPOINT,NOARP,UP,LOWER\_UP> mtu 1420 qdisc noqueue state UNKNOWN mode DEFAULT group default

link/none promiscuity 0

wireguard